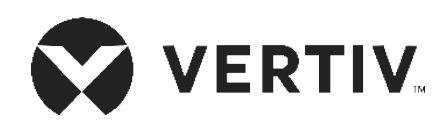

# Liebert®

EDGE Installer/User Guide The information contained in this document is subject to change without notice and may not be suitable for all applications. While every precaution has been taken to ensure the accuracy and completeness of this document, Vertiv assumes no responsibility and disclaims all liability for damages resulting from use of this information or for any errors or omissions. Refer to other local practices or building codes as applicable for the correct methods, tools, and materials to be used in performing procedures not specifically described in this document.

The products covered by this instruction manual are manufactured and/or sold by Vertiv. This document is the property of Vertiv and contains confidential and proprietary information owned by Vertiv. Any copying, use or disclosure of it without the written permission of Vertiv is strictly prohibited.

Names of companies and products are trademarks or registered trademarks of the respective companies. Any questions regarding usage of trademark names should be directed to the original manufacturer.

# **Technical Support Site**

If you encounter any installation or operational issues with your product, check the pertinent section of this manual to see if the issue can be resolved by following outlined procedures. Visit https://www.vertiv.com/emea/support/ for additional assistance.

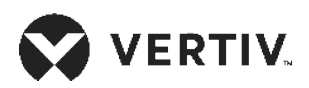

# **Table of Contents**

| mportant Safety Information1                                            |    |
|-------------------------------------------------------------------------|----|
| Chapter 1: EDGE Description                                             | 3  |
| 1.1. Available Models                                                   | 3  |
| 1.2. Rear Panel Views                                                   | 4  |
| 1.3. Front Panel                                                        | 5  |
| Chapter 2: INSTALLATION                                                 | 7  |
| 2.1. What's Included                                                    | 7  |
| 2.2. Unpacking and Inspection                                           | 7  |
| 2.3. Preparation for Installation                                       | 7  |
| 2.3.1.Installation Environment                                          | 7  |
| 2.3.2.Installation Clearances                                           | 7  |
| 2.4. Installing the UPS                                                 | 8  |
| 2.4.1.Installing a 2U or 3U Model                                       | 8  |
| 2.4.2.Installing a 2U or 3U Model                                       | 11 |
| 2.4.3.Installing a Mini Tower (MT) Model                                | 11 |
| 2.5. Connecting Loads                                                   | 11 |
| 2.6. USB Communication Connection                                       | 12 |
| 2.7. Emergency Power-off (EPO) Connection (Optional)                    | 12 |
| 2.8. External Battery Cabinet Connection on 2U and 3U Models (Optional) | 12 |
| 2.9. Network Communication Card Connection (Optional)                   | 14 |
| 2.9.1.Connecting AC Input                                               | 14 |

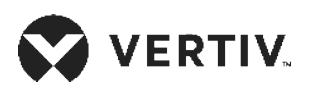

| hapter 3: Operations                                    |    |
|---------------------------------------------------------|----|
| 3.1. Modes of Operation                                 |    |
| 3.1.1.Off Mode                                          |    |
| 3.1.2.On/Normal Mode                                    |    |
| 3.1.3.On/Automatic Voltage Regulation (AVR)/Boost1 Mode |    |
| 3.1.4.On/Automatic Voltage Regulation (AVR)/Boost2 Mode |    |
| 3.1.5.On/Automatic Voltage Regulation (AVR)/Buck Mode   |    |
| 3.1.6.On/Battery Mode                                   |    |
| 3.1.7.Fault Mode                                        |    |
| 3.1.8.Battery Self-test Mode                            |    |
| 3.1.9.Controls                                          |    |
| 3.2. Startup wizard                                     | 17 |
| 3.2.1.Default Screen and Flow Screens                   | 17 |
| 3.2.2.Main menu Screen                                  |    |
| 3.2.3.Status Screen                                     |    |
| 3.2.4.Settings Submenu                                  |    |
| 3.2.5.Control Screen                                    |    |
| 3.2.6.Log Screen                                        |    |
| 3.2.7.About Screen                                      |    |
| 3.2.8.Maintenance screen                                |    |
| 3.3. Editing Display and Operation Settings             |    |
| 3.3.1.Changing the Password                             |    |

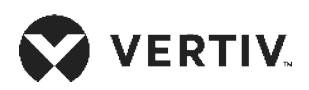

| Chapter 4: MAINTENANCE AND BATTERY REPLACEMENT |    |
|------------------------------------------------|----|
| 4.1. Precautions                               |    |
| 4.2. Battery Charging                          |    |
| 4.3. Replacing the UPS Batteries               |    |
| Chapter 5: SPECIFICATIONS                      |    |
| 5.1. Battery Run Times                         | 47 |
| Appendix I: Technical Support                  | 53 |

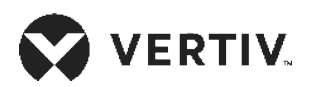

This page is intentionally left blank.

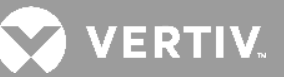

# **Important Safety Information**

IMPORTANT! This manual contains important safety instructions that must be followed during the installation and maintenance of the UPS and batteries. Read this manual thoroughly and the safety and regulatory information, available at https://www.vertiv.com/ComplianceRegulatoryInfo, before attempting to install, connect to supply, or operate this UPS.

This page is intentionally left blank.

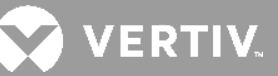

# **Chapter 1: EDGE Description**

The Liebert<sup>®</sup> EDGE is a line-interactive UPS designed for ITapplications such as network closets and small data centers. It is available in 1U, 2U, 3U and MT(mini tower) form factors. It provides reliable power protection for servers, critical nodes, network workstations, large network peripherals, network routers, bridges, hubs and other electronic equipment. Matching battery cabinets are available to extend the on-battery operating time for 2U and 3U models. The optional Liebert<sup>®</sup> Network Communication Card makes advanced monitoring and control available.

#### **Table 1-1 EDGE Models** NOMINAL POWER RATING MODEL FORM FACTOR MODEL NUMBER (230-V INPUT) EDGE-500IRT1U 500VA / 450W 1U EDGE-1000IRT1U 1000VA / 900W EDGE-1500IRT1U 1500VA / 1350W EDGE-1500IRT2UXL 1500VA / 1350W 2U EDGE-2200IRT2UXL 2200VA / 1980W EDGE-3000IRT2UXL 3000VA / 2700W 3U EDGE-3000IRT3UXL 3000VA / 2700W EDGE-750IMT 750VA / 675W Mini Tower FDGF-1000IMT 1000VA / 900W

EDGE-1500IMT

1500VA / 1350W

### 1.1. Available Models

### **1.2. Rear Panel Views**

#### Figure 1-1 Rear Panel

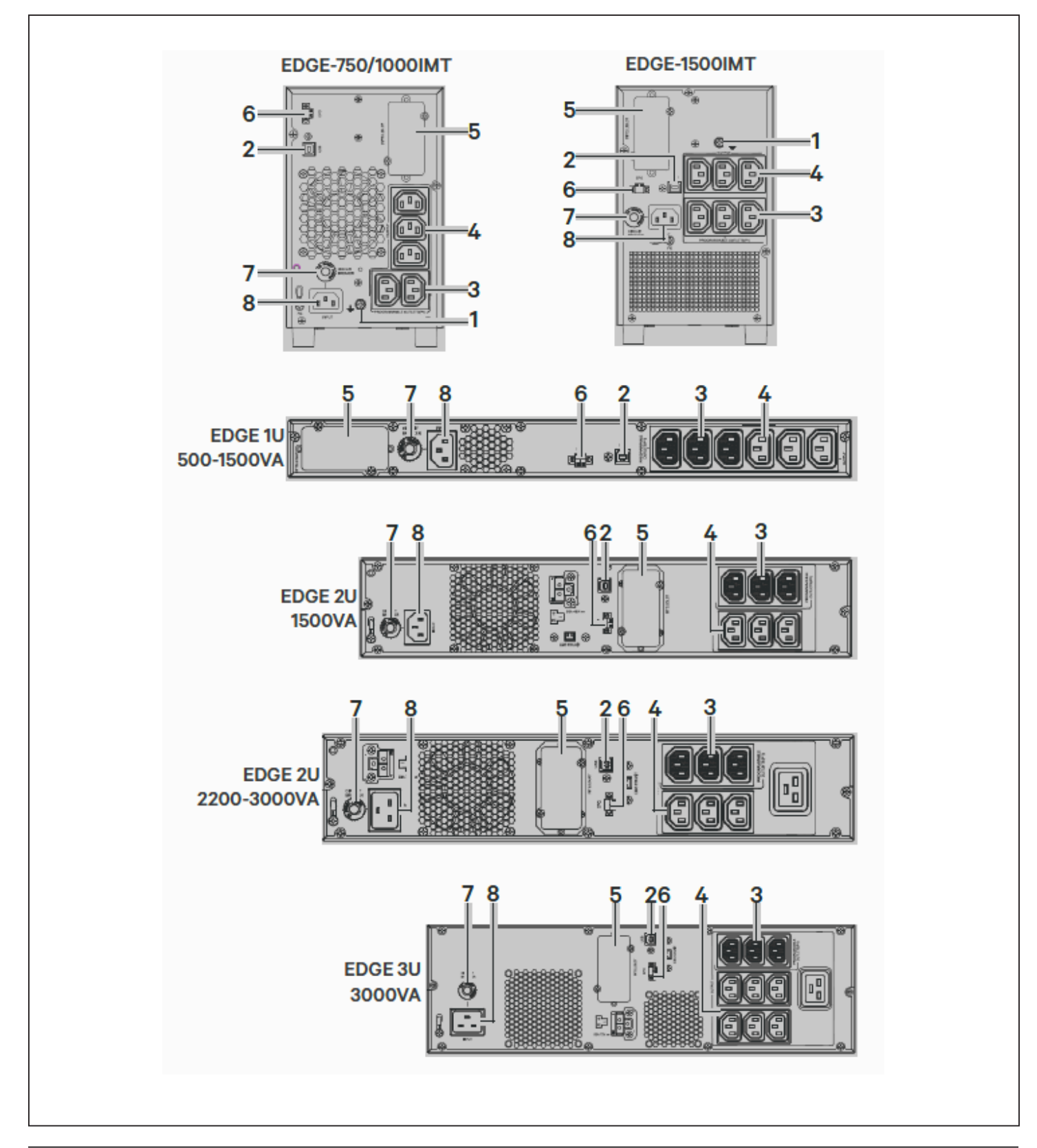

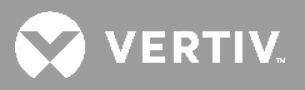

#### Table 1-2 EDGE Rear-panel Descriptions

| ITEM | DESCRIPTION                         |  |
|------|-------------------------------------|--|
| 1    | Grounding screw                     |  |
| 2    | USB communication port              |  |
| 3    | Programmable receptacles            |  |
| 4    | Non-programmable receptacles        |  |
| 5    | SNMP IntelliSlot port               |  |
| 6    | Emergency Power Off (EPO) connector |  |
| 7    | 7 Input circuit breaker             |  |
| 8    | AC input                            |  |

### **1.3. Front Panel**

NOTE: For detailed descriptions of the LCD display. See Controls on page 16.

Figure 1-2 Controls and Display on 2U and MT Models

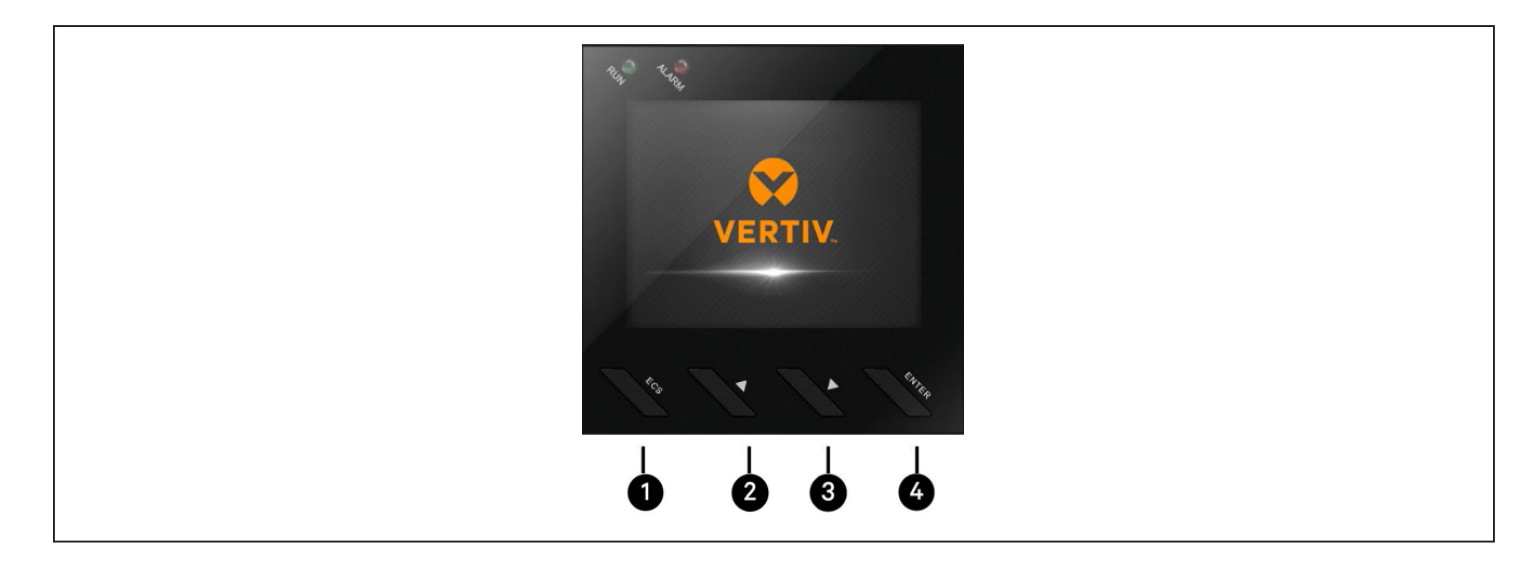

| ITEM | DESCRIPTION                                                             |
|------|-------------------------------------------------------------------------|
| 1    | ESC/MUTE button. See Controls on page 16, for details.                  |
| 2    | UP/RIGHT button. See Controls on page 16, for details.                  |
| 3    | DOWN/LEFT button. See Controls on page 16, for details.                 |
| 4    | ENTER/[POWER SYMBOL HERE] button. See Controls on page 16, for details. |

This page is intentionally left blank.

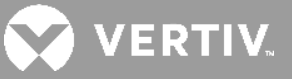

# **Chapter 2: INSTALLATION**

### 2.1. What's Included

- USB cable; one 2 m long
- Quick Installation Guide
- Safety and Regulatory Guidelines
- Tower-support stands (2U and 3U models only)
- Rack-mount rail kit (except MT models)

### 2.2. Unpacking and Inspection

Unpack the UPS and conduct the following checks:

- Inspect the UPS for shipping damage. If any shipping damage is found, report it to the carrier and your local dealer or your Vertiv representative immediately.
- Check the accessories included in packaging list. If there is any discrepancy, contact your local dealer or your Vertiv representative immediately.

### 2.3. Preparation for Installation

### 2.3.1. Installation Environment

Unpack the UPS and conduct the following checks:

- Install the UPS indoors in a controlled environment, where it cannot be accidentally turned Off. The installation environment should meet the specifications listed in SPECIFICATIONS on page 41.
- Place it in an area of unrestricted air-flow around the unit, away from water, flammable liquids, gases, corrosives, and conductive contaminants. Avoid direct sunlight.
- The socket outlet should be nearby and easily accessible.
- This UPS is not for use in a computer room as defined in the standard for the Protection of Electronic Computer/Data Processing Equipment ANSI/NFPA 75.

#### NOTE: Operating the UPS in temperatures above 25°C reduces battery life.

### 2.3.2. Installation Clearances

Maintain at least 100 mm clearance in the front and rear. Do not obstruct the air inlets on the front panel and rear panel. Blocking the air inlets reduces ventilation and heat dissipation, shortening the service life of the UPS.

## 2.4. Installing the UPS

### 2.4.1. Installing a 2U or 3U Model

The 2U and 3U UPS and optional battery cabinets may be installed in a tower or rack configuration. Determine the configuration that meets your application needs, see Tower Installation below, or Rack-mount Installation on the facing page.

#### **Tower Installation**

When using the UPS in a tower configuration, see Figure 2-1 below. If you have an external battery, see Figure 2-2 on the facing page.

#### Figure 2-1 Attaching stands to the UPS

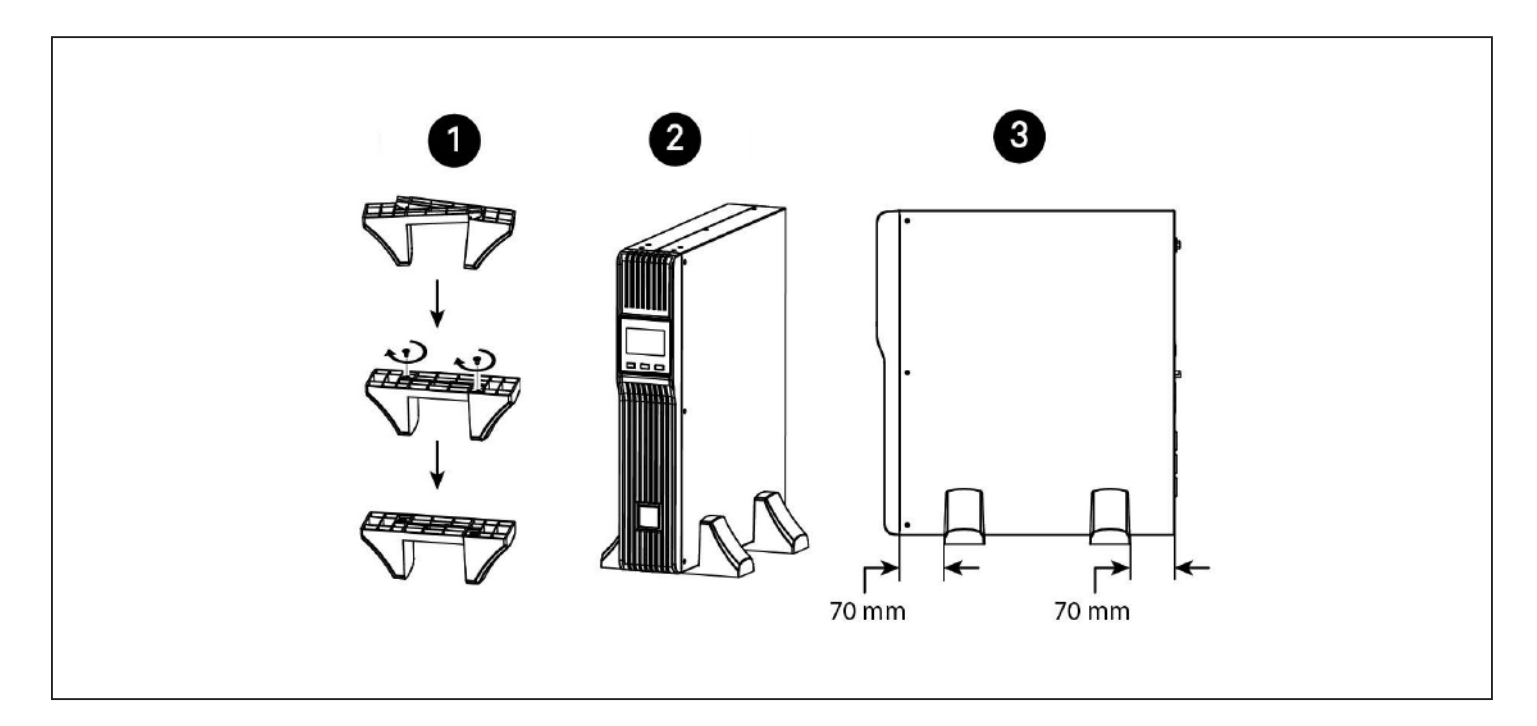

| ITEM | DESCRIPTION                                                              |  |
|------|--------------------------------------------------------------------------|--|
| 1    | Connect the two halves of the stand together.                            |  |
| 2    | Place the UPS in the stands.                                             |  |
| 3    | Make sure that the stands are installed 70 mm from the edge of the unit. |  |

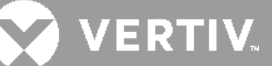

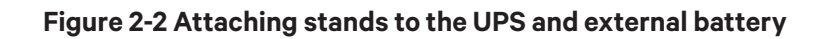

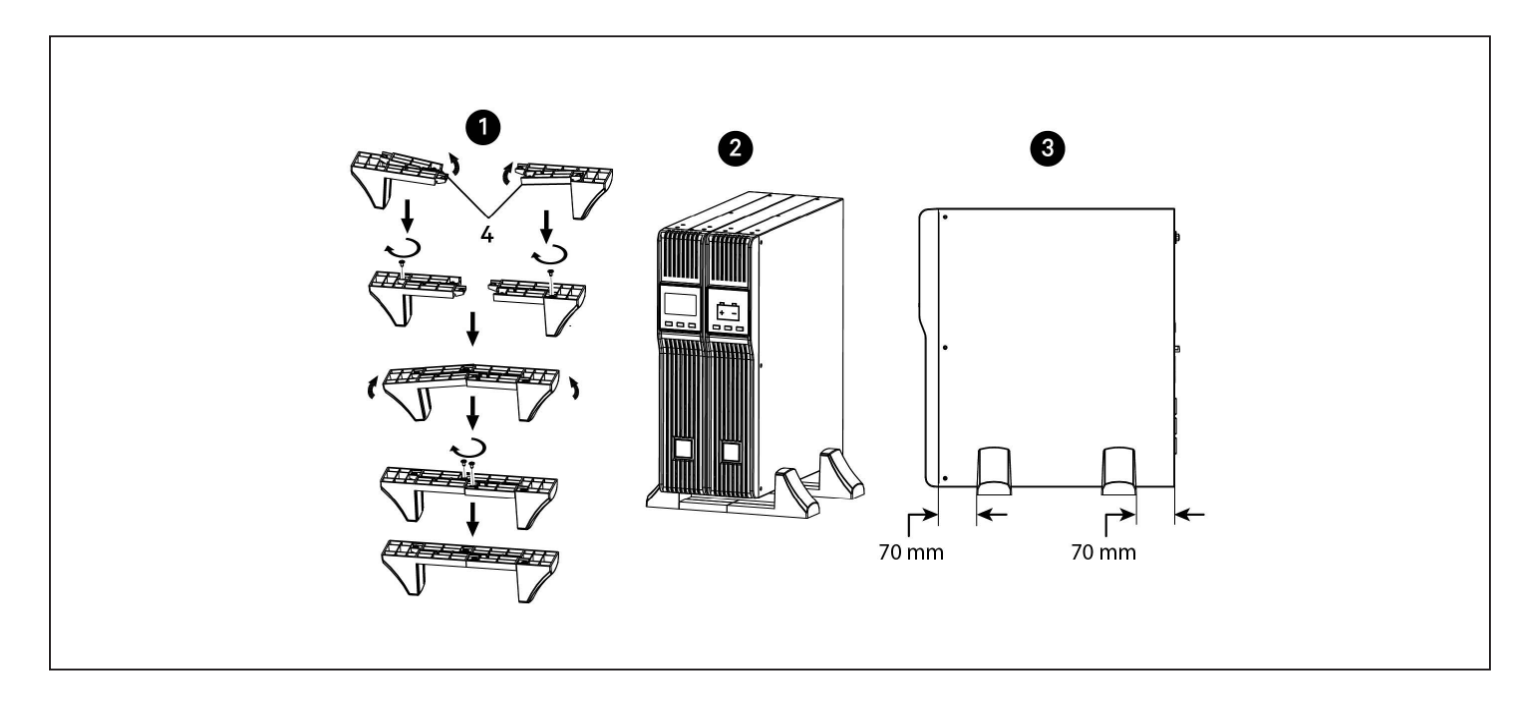

| ITEM | DESCRIPTION                                                                                                    |
|------|----------------------------------------------------------------------------------------------------|
| 1    | Connect the two halves of the stand to the spacer, after installing the additional stand components shown in item 4, and install the securing screws. |
| 2    | Place the UPS and external battery pack in the stands. (Rotate the display on the UPS if needed, see Figure 2-1 on the previous page.)                |
| 3    | Make sure that the stands are installed 70 mm from the edge of the unit.                                                                              |
| 4    | Insert the stand expansion components and install the securing screws.                                                                                |

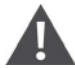

#### **Rack-mount Installation**

# CAUTION: Do not use the mounting brackets to lift the unit. Only use the mounting brackets to secure the UPS to the rack.

When using the UPS in a rack, see Figure 2-3 on the next page, to install the unit. If you have an external battery, see Figure 2-4 on the next page.

#### Figure 2-3 Installing the UPS in a rack

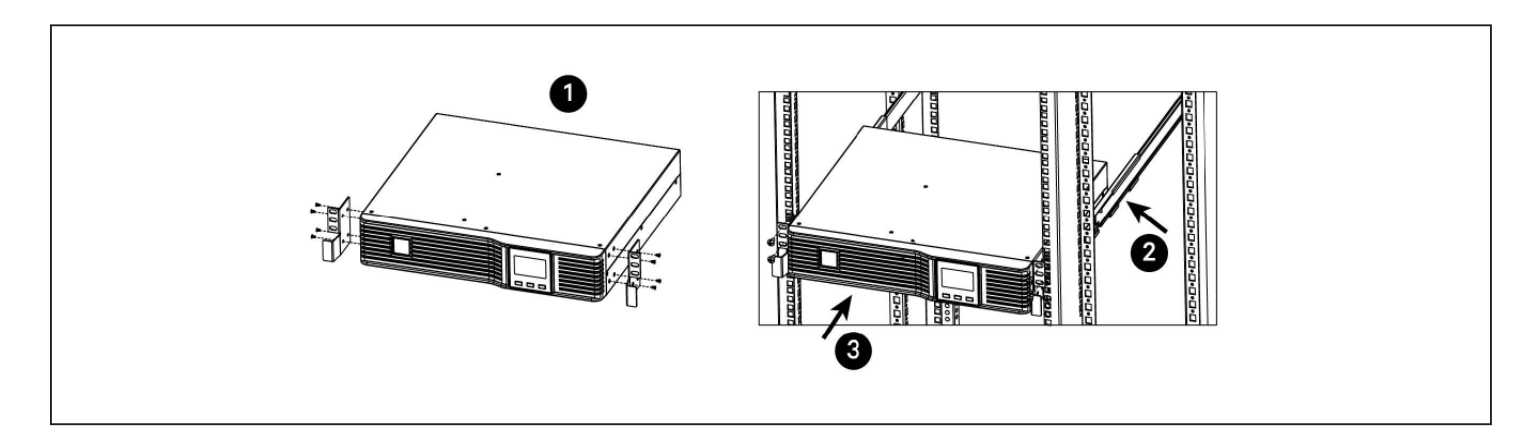

| ITEM | DESCRIPTION                                  |  |
|------|----------------------------------------------|--|
| 1    | Attach the brackets to the UPS.              |  |
| 2    | Install the supplied rack kit into the rack. |  |
| 3    | Install the UPS in the rack.                 |  |

#### Figure 2-4 Installing the external battery in a rack

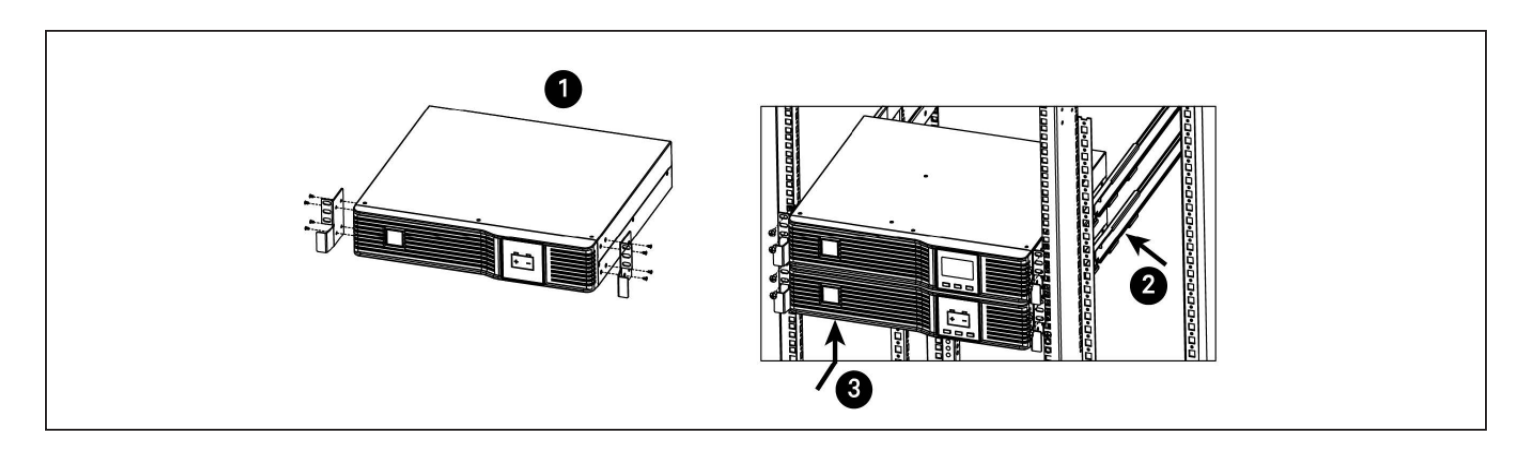

| ITEM | DESCRIPTION                                  |
|------|----------------------------------------------|
| 1    | Attach the brackets to the external battery. |
| 2    | Install the supplied rack kit into the rack. |
| 3    | Install the external battery in the rack.    |

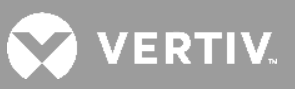

### 2.4.2. Installing a 2U or 3U Model

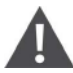

CAUTION: Do not use the mounting brackets to lift the unit. Only use the mounting brackets to secure the UPS to the rack.

See Figure 2.5 below, to install the unit.

#### Figure 2-5 Installing the UPS in a rack

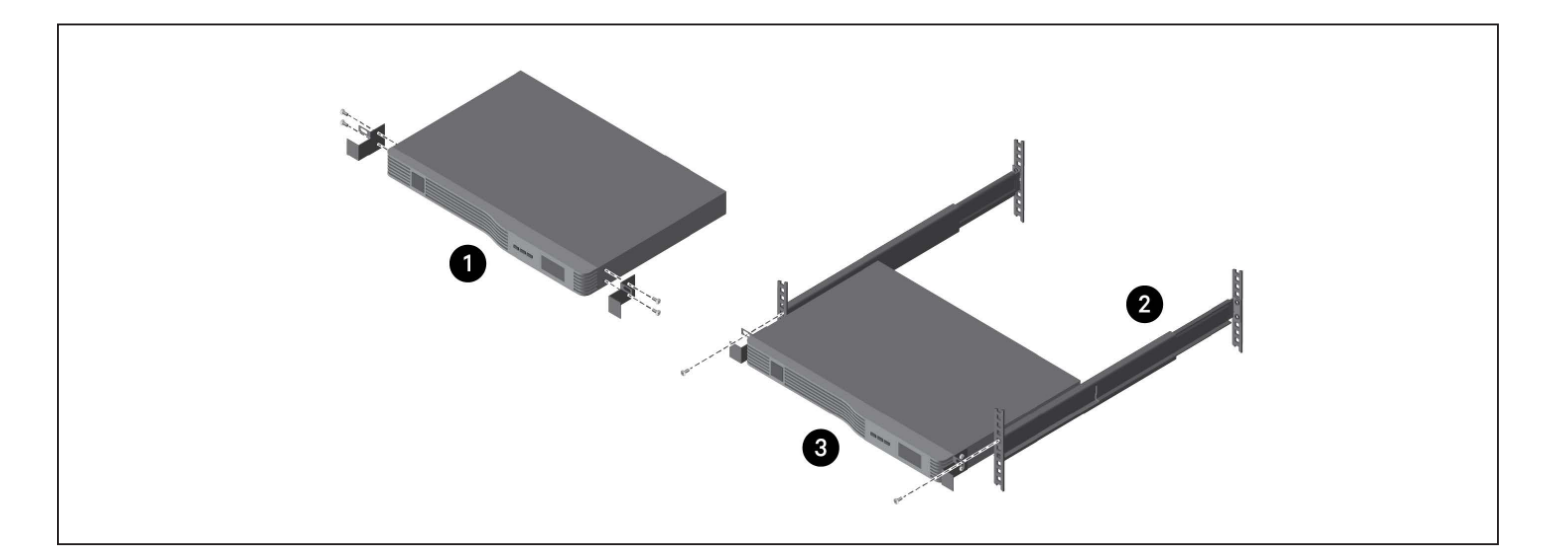

| ITEM | DESCRIPTION                                  |  |
|------|----------------------------------------------|--|
| 1    | Attach the brackets to the UPS.              |  |
| 2    | Install the supplied rack kit into the rack. |  |
| 3    | Install the UPS in the rack.                 |  |

### 2.4.3. Installing a Mini Tower (MT) Model

Place the unit upright, on its feet without blocking air inlets.

### 2.5. Connecting Loads

The UPS has non-programmable and programmable outlets. Plug your critical equipment (such as computer, monitors, etc.) into the non-programmable outlets and your less-critical equipment (such as printers and other less-often used peripherals) into the programmable outlets.

### 2.6. USB Communication Connection

You can connect the PSI5 to a computer via USB allowing unattended, controlled-shutdown of your computer in case of UPS input power failure. The UPS works with the computer running software built-in within the Microsoft® Windows® operating system. Use of this feature is not required for proper operation of the UPS. To use this feature, plug the provided USB cable into USB Type-B port located on the rear panel of the UPS and the other end into an open USB port on your computer.

### 2.7. Emergency Power-off (EPO) Connection (Optional)

To comply with national and local wiring codes and regulations, the EPO connector internally disconnects all power sources to the UPS and connected equipment. The default operation is "active open" which means you must remove the factory installed jumper and connect to external contacts that are normally closed, but open during a power-off event. The logic may be reversed in the Settings. If you do not use the EPO connector, leave the factory-installed jumper in place and the default EPO settings in the Settings.

# **2.8. External Battery Cabinet Connection on 2U and 3U Models** (Optional)

External battery cabinets provide longer battery run-time for connected devices. Refer to SPECIFICATIONS on page 41, and Battery Run Times on page 47, to select the appropriate model and quantity for your PSI5 model and applications. You can connect up to 6 battery cabinets to the 2U EDGE models.

#### To connect an external battery pack:

- 1. Connect one end of the external-battery cable to the UPS and one end to the battery cabinet as shown in Figure 2-6 on the facing page.
- If connecting more than one external battery, connect one end of the external battery cable to the second connector on the battery cabinet, the connect the other end to the next battery cabinet as shown in Figure 2-6 on the facing page.

#### NOTE: After install and initial start-up, set the number of installed battery cabinets in the UPS Settings.

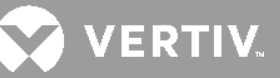

#### Figure 2-6 Connecting External Batteries

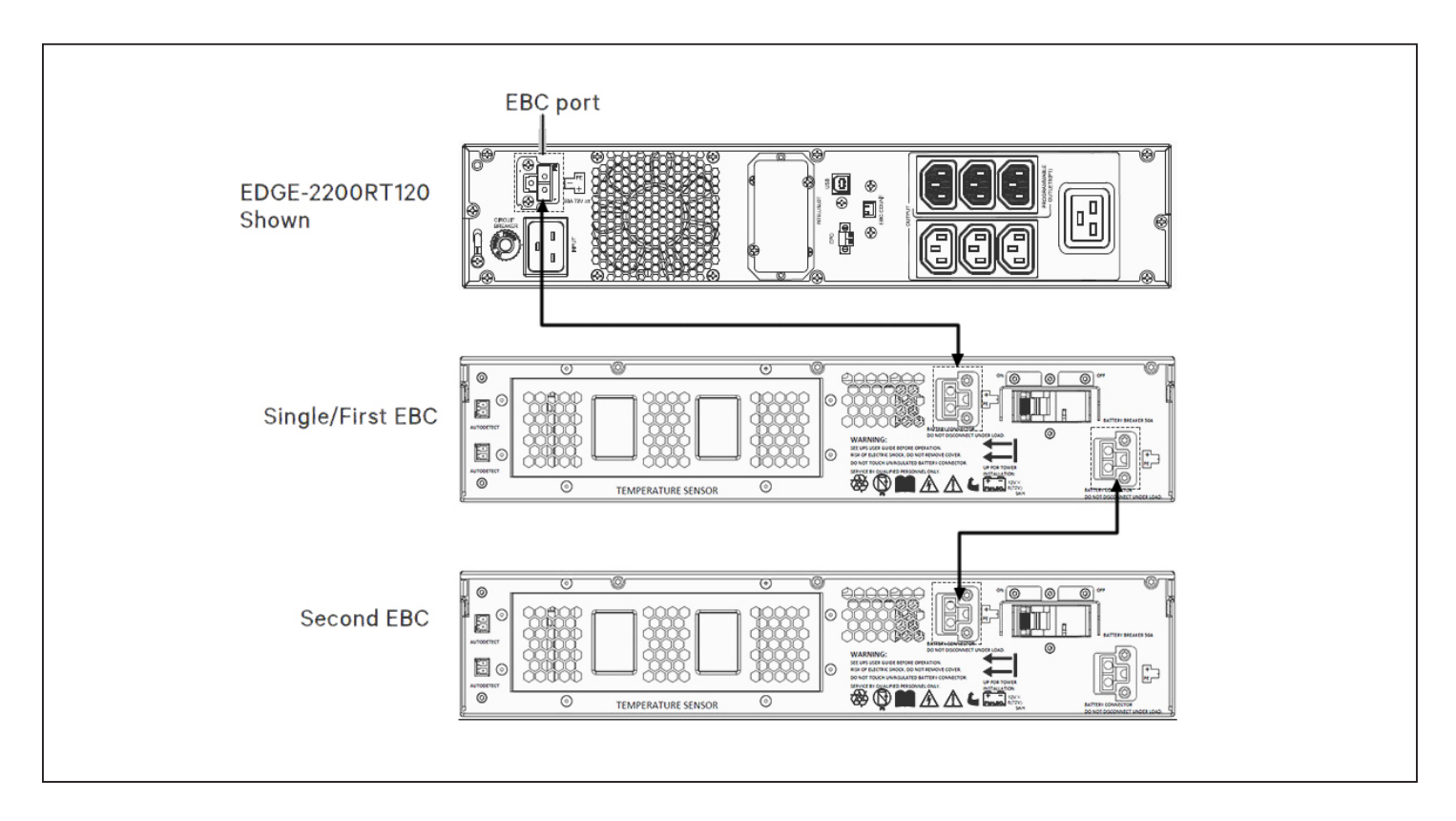

| ITEM | DESCRIPTION                                                                                 |
|------|---------------------------------------------------------------------------------------------|
| 1    | Connection to second connector on external battery cabinet for additional battery cabinets. |
| 2    | Connection from UPS to single/first external battery.                                       |
| 3    | Connect to next external battery.                                                           |
| 4    | Connection to UPS.                                                                          |

### 2.9. Network Communication Card Connection (Optional)

For external status monitoring, there is a Network Communications port where one of the network cards may be installed:

- IntelliSlot Relay card, IS-UNITY-SNMP
- IntelliSlot Unity™ card, IS-UNITY-DP

To install the card:

- 1. Remove the two screws and protective cover on the rear-panel Network Communications Port.
- 2. Insert the card into the port and secure it with the screws.
- 3. Refer to the documentation with the card or at www.Vertiv.com for cable connection and operation.

### 2.9.1. Connecting AC Input

Ensure that all the loads are first powered off. Connect to an input-power supply/wall outlet that is properly protected by a circuit breaker in accordance with national and local electrical codes. The input receptacle must be grounded. See SPECIFICATIONS on page 41, for input cord rating. Once the UPS is plugged into the wall outlet, it begins charging the battery.

NOTE: While every precaution has been taken to ensure that the battery is in good condition, we recommend allowing the UPS to be plugged into AC input and to charge the battery for at least 12 hours prior to providing full back-up time protection for any utility-power abnormality.

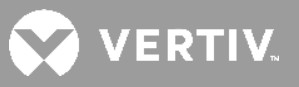

# **Chapter 3: Operations**

### 3.1. Modes of Operation

### 3.1.1. Off Mode

The UPS input is plugged into a stable, nominal source, but theoutlets are turned off. The internal batteries are charging.

### 3.1.2. On/Normal Mode

The UPS input is plugged into a stable, nominal source, and the outlets are turned on. The internal batteries are charging.

### 3.1.3. On/Automatic Voltage Regulation (AVR)/Boost1 Mode

The UPS input is plugged in, but the voltage source is somewhat low (brown-out). The UPS automatically corrects the low voltage and allows the outlets to be on with the normal, expected voltage. The internal batteries are charging.

### 3.1.4. On/Automatic Voltage Regulation (AVR)/Boost2 Mode

The UPS input is plugged in, but the voltage source is abnormally low (brown-out). The UPS automatically corrects the low voltage and allows the outlets to be on with the normal, expected voltage. The internal batteries are charging.

### 3.1.5. On/Automatic Voltage Regulation (AVR)/Buck Mode

The UPS input is plugged in, but the voltage source is abnormally high. The UPS automatically corrects the high voltage and allows the outlets to be on with the normal, expected voltage. The internal batteries are charging.

### 3.1.6. On/Battery Mode

The UPS input is not plugged in, or the voltage source has become extremely low or high and unusable. The UPS automatically switches to the internal battery to provide normal, usable voltage to the outlets.

### 3.1.7.Fault Mode

An error or fault condition has occurred. The outlets are shut off.

### 3.1.8. Battery Self-test Mode

The UPS enters a cycle of approximately 10 seconds during which it tests the internal battery. The outlets are still temporarily powered by the internal battery. Self-test mode occurs at the following instances:

- At start-up turning the UPS On.
- Automatically every 8 weeks as a self-check.
- When selecting the Replace battery option under Settings > Battery.

### 3.1.9. Controls

#### Figure 3-1 Display and Buttons on the front panel

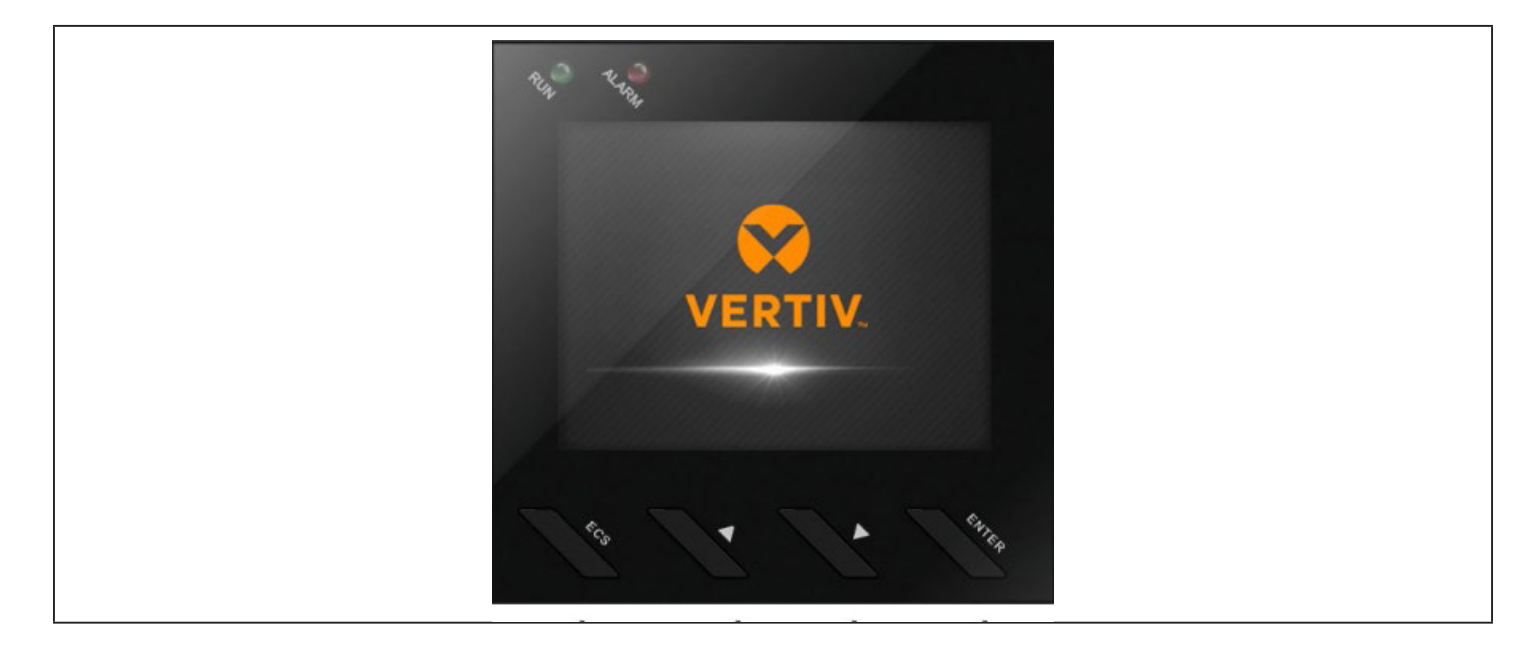

#### **Table 3-1 Control-button descriptions**

| FUNCTION  | DESCRIPTION                                                                                                    |
|-----------|----------------------------------------------------------------------------------------------------|
| ESC/MUTE  | Mute the alarm: Press and hold this button at least 2 seconds to mute an active alarm.<br>Esc Key: Press this button to exit from menu or cancel the setting.                                                                                                    |
| UP/RIGHT  | Press this button to select the upper or right item in the menu or previous page in the screen or increase the number in the setting.                                                                                                    |
| DOWN/LEFT | Press this button to select the lower or left item in the menu or next page in the screen or decrease the number in the setting.                                                                                                    |
| ENTER     | Turn on/off the UPS: Press this button for at least 2 seconds to turn on(with confirmation dialog if<br>not a cold start) the UPS when it is off or turn off(with confirmation dialog) the UPS when it is on.<br>Enter main menu: Press this button to enter main menu from the flow screen.<br>Enter Key: Press this button to confirm the selection. |

#### NOTE: Press any button quickly to wake the display.

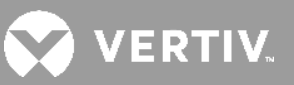

### 3.2. Startup wizard

On first start-up or after factory reset, the UPS will show Start Up Guidance screen, inform the user the system language, system date, system time, output voltage and output frequency configuration.

### 3.2.1. Default Screen and Flow Screens

At start-up, the UPS executes a system test and displays the Vertiv logo screen for about 10 seconds.

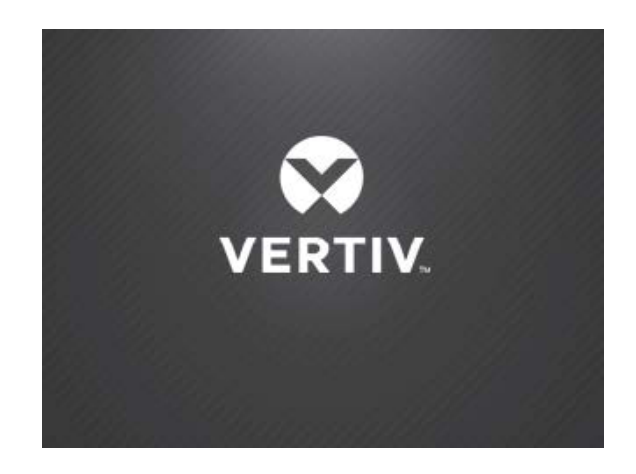

After the test completes, an overview screen shows status information, the active (green) power path, and the non-working power path (gray).

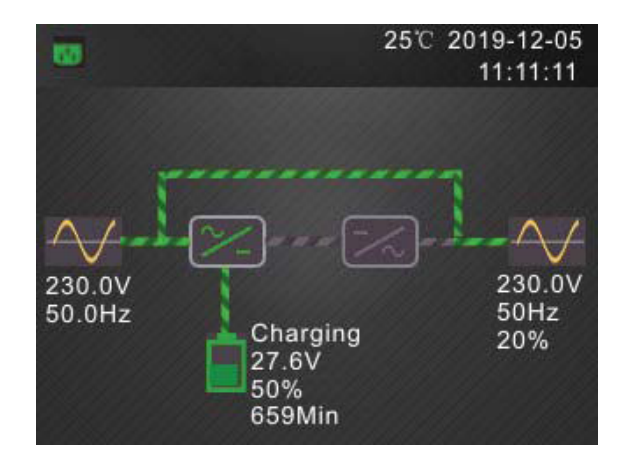

NOTE: While the UPS is operating, the LCD will dim and display a screen saver if there is no active alarm or user interaction for two minutes. After 5 minutes, the screen will turn off. Any button press will wake it. If an alarm

or fault occurs or if any button is pressed, the UPS-flow screen displays.

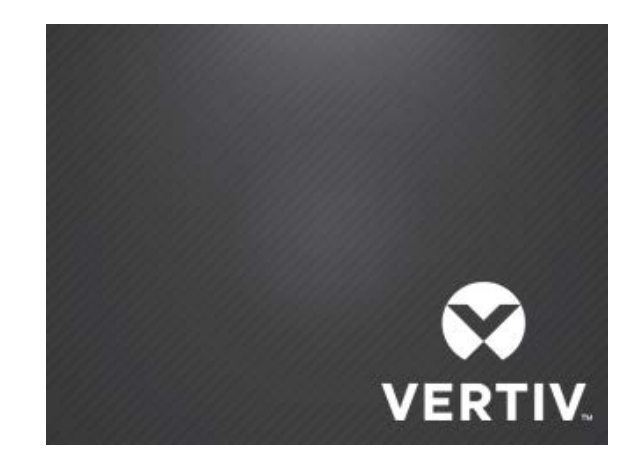

### 3.2.2. Main menu Screen

To access the main menu, press Enter while at the flow screen. Use the arrow buttons to select the sub-menu options, and press Enter to open the sub menu. Press ESC to return to the flow screen.

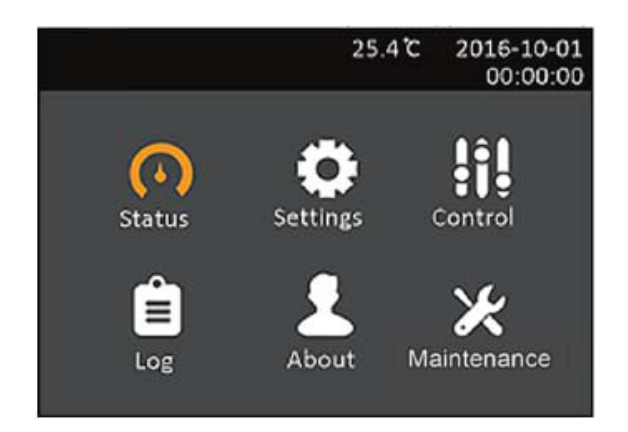

### 3.2.3. Status Screen

The status screen displays voltages, currents, frequencies, and parameters on individual tabs for input, battery, output, and load status.

#### To view the UPS status information:

- 1. At the main menu, select the Status icon, and press Enter.
- 2. Use the arrow buttons to move the cursor left/right and select a tab, then press Enter to display the status information for the selected tab.

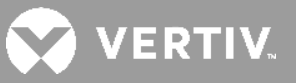

#### **Input Status Options**

#### L-N voltage (V)

Line-neutral voltage of input power.

#### L-N current (A)

Line-neutral current of input power.

#### Frequency (Hz)

Frequency of input of input power.

#### Energy (kWh)

Input power.

#### Input blackout count

The number times that the input voltage was lost or dropped below 60 VAC (black out) Resets to 0 when UPS is powered down.

#### Input brownout count

The number of times that the input voltage was too low to support the load and the UPS was forced to switch to battery power (brown out) Resets to 0 when the UPS is powered down.

#### **Battery Status Options**

#### Battery status

Current battery state: charging, discharging, or fully-charged

#### Battery voltage (V)

Voltage of battery power

#### Battery current (A)

Current of battery power

#### Backup time (Min)

Amount of back-up time remaining for battery

#### Remaining capacity (%)

Percent of capacity remaining for battery

#### Discharge count

Number of discharges for the battery module

#### Total discharge time (Min)

Number of minutes until battery is fully discharged

#### Battery running time (Day)

Number of days the batteries have been in operation

#### Battery replacement time

Date of last time battery was replaced

#### External battery cabinets.

Number of external battery cabinets connected

#### **Output Status Options**

L-N voltage (V) Line-neutral voltage of output power

L-N Current (A) Line-neutral current of output power

Frequency (Hz) Frequency of output power

Energy (kWh) Output power

#### **Load Status Options**

#### Sout (kVA)

Apparent output power

#### Pout (kW)

Active output power

#### Power factor

Power factor of output power

#### Load percent (%)

Percentage of recent power rated to output power

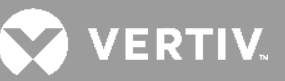

### 3.2.4. Settings Submenu

The settings screen consists of tabs that list UPS settings for configuration and adjusting parameters with tabs for:

- Input
- Output
- Battery
- Monitor
- System
- Prog Outlets

#### NOTE: Do not change parameter settings or reset to factory defaults when powering-off the UPS.

#### To modify UPS settings:

- 1. At the main menu, select the Settings icon, and press Enter.
- 2. Use the arrow buttons to move the cursor left/right and select a tab, then press Enter to display the parameter list for the selected tab.

# NOTE: Parameter settings are password protected, the detail see Editing Display and Operation Settings on page 33.

#### **Input Parameter Options**

#### Input Waveform sensitivity

Input waveform sensitivity setting.

- High (Default)
- Medium
- Low

#### **Output Parameter Options**

#### Voltage selection

Nominal voltage setting. Set the nominal system voltage to match the input voltage of the UPS

- 200 V
- 208 V
- 220 V
- 230 V (default)
- 240 V

#### Frequency selection

Selects the frequency of the output:

- Auto : Automatically detects frequency of utility/mains power and sets the nominal frequency to match (default)
- 50 Hz
- 60 Hz

#### **Battery Parameter Options**

#### External battery AH

Sets the amp-hour rating of the external battery. This should only be adjusted when using third-party external batteries with "External battery cabinets" set to 0. It is calculated automatically when using Vertiv EBCs using the setting of "External battery cabinets".

• 0 - 118 Ah (default of 0)

#### **External battery cabinets**

Sets the number of attached external battery cabinets or allows the number of EBCs to be detected automatically with Autodetect. Autodetect is used only for Vertiv EBCs. If more than 6 Vertiv EBCs are connected, autodetect does not function and this must be set manually. For third-party external batteries, set this option to 0 and use "External battery AH" setting above.

- 0-6
- Autotest (default)

#### Low battery time

Sounds an alarm when the selected amount of time remaining for the UPS to operate in Battery mode.

• 2 - 30 minutes (default of 2)

#### Battery periodic test enable

The UPS can periodically self-test the battery.

- Enable
- Disable (default)

#### Battery reminder(months)

Sets the length of time after the batteries are replaced to generate an alarm to remind the user to replace the batteries

- Disable (default)
- 1 72 months

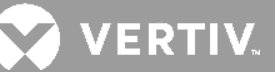

#### Dischg protect time

Sets the maximum discharge time for the UPS. The default setting is the maximum allowing the battery to fully discharge. This can be set lower to limit the amount of time the UPS will provide battery protection after which it will shut down. If the discharge time remaining on the battery is lower than the setting value, it will have no effect.

• 1 - 4320 minutes (default of 4320)

#### Max chg curr

Sets the maximum charge current for the battery. A higher charge current will charge the battery more quickly but can shorten battery life. A lower value will lengthen the battery charge time and can increase battery life. The load is always prioritized and the charge current will be decreased internally if necessary to support the load.

• 1/2/3 A (default of 1) only for 2U/3U model.

#### Temp compensation

When enabled, the UPS will adjust the charging voltage of the batteries based on temperature in order to preserve battery life. It will increase the voltage if the UPS is operating in a cold environment. It will decrease the voltage if the UPS is operating in a warm environment.

- Enable
- Disable (default)

#### Replace battery

Activates newly-installed battery packs after replacement and reset all battery statistics for new battery Packs.

• Provides a confirmation window with Yes/No options to confirm replacement of batteries.

#### **Monitor Settings Options**

#### Language

Selects the language of the display options are:

- English (default)
- French
- Portuguese
- Spanish
- Chinese
- German
- Japanese
- Russian
- Italian

#### Date

Selects the current date for the UPS display, YYYY-MM-DD

#### Time

Select the current time for the UPS display, HH:MM:SS

#### Display orientation

Selects the orientation of the display for use in rack or tower configuration. Options are:

- Auto-rotate = Automatically rotates based on the detected orientation of the UPS.
- Horizontal = Screen rotated for rack use.
- Vertical = Screen rotated for tower use.

#### Audible alarm

If enabled, the UPS will beep when an alarm is generated. If disabled, it will be silent.

- Enable (default)
- Disable

#### Change settings password

Opens the dialog to change the password used to access and update the UPS parameter settings.

#### **System Parameter Options**

#### Auto restart

Allows the automatic restart of the UPS when input power is restored after a complete shutdown of the UPS system.

- Enable = The UPS will restart automatically when the input power is restored after a complete shut down (default)
- Disable = The UPS will not restart automatically

#### Auto restart delay

Length of time to elapse before an automatic restart after input power is restored

• 0 - 999 seconds (default 0)

#### Start with no battery

Allows the UPS to start when the battery has reached the end of discharge (EOD). This can be used to turn on the UPS and power the attached load without battery protection when utility power has been restored after the battery was fully depleted. It works in conjunction with the Auto restart setting above.

- Enable (with Auto restart enable) = The UPS will power the load with no user intervention when mains power returns after the battery has been fully depleted
- Enable (with Auto restart disabled) = The UPS will start up and allow the user to turn on the output when power returns after the battery has been fully depleted
- Disable = The UPS cannot start with a fully depleted battery (default)

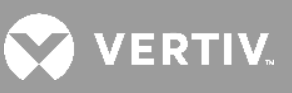

#### Remote control

Allows the UPS to be controlled remotely via the CLI or SNMP card.

- Enable (default)
- Disable

#### **Green function**

The UPS will shut down automatically after180 minutes when the UPS is in battery mode and output load is less than the value below.

- OFF(default)
- 5%
- 10%
- 15%

#### IT system compatibility

When this option is enabled, the "Input phase reversed" and "Input ground lost" alarms are disabled.

- Enable
- Disable (default)

#### N-G Output Bond in Battery Mode

When this option is enabled, the output Neutral is connected to Ground when UPS is in battery mode.

- Enable (default)
- Disable

#### **EPO** logic

Select the EPO function control logic. Options are:

- Active open = The UPS will activate the EPO function when Pin 1 and Pin 2 are open (default)
- Active close = The UPS will activate the EPO function when Pin 1 and Pin 2 are closed (shorted)

#### **Prog Outlets Parameter Options**

#### Turn off outlet

Opens the dialog to turn off the programmable outlet.

#### Reboot outlet

Opens the dialog to turn on the programmable outlet.

#### Turn on delay

Sets the turnning on delay time of programmable outlet.

• 0 - 30 minutes (default of 0)

#### Turn off when UPS overload on battery

When this option is enabled, the programmable outlet will turn off when UPS is overload on battery mode.

- Enable
- Disable (default)

#### Settings based on discharge time

Threshold of turing off the outlet (min)

- Enable
- Disable (default)

Sets the discharging time threshold of turning off of programmable outlet.

• 0 - 30 minutes (default of 5)

Threshold of when power returns for (min)

- Enable
- Disable (default)

Sets the turnning on waiting time of programmable outlet when power returns.

• 0 - 30 minutes (default of 0)

#### Settings based on backup time

Threshold of turing off the outlet (min)

- Enable
- Disable (default)

Sets the discharging time threshold of turning off of programmable outlet.

• 0 - 30 minutes (default of 5)

Threshold of when power returns for (min)

- Enable
- Disable (default)

Sets the turnning on waiting time of programmable outlet when power returns.

• 0 - 30 minutes (default of 0)

#### Settings based on capacity

Threshold of turing off the outlet (min)

- Enable
- Disable (default)

Sets the capacity threshold of turning off of programmable outlet.

• 20 - 80 % (default of 20)

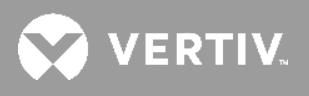

Threshold of when power returns for (min)

- Enable
- Disable (default)

Sets the turnning on waiting time of programmable outlet when power returns.

• 0 - 30 minutes (default of 0)

### 3.2.5. Control Screen

The Control screen offers UPS-control options.

#### To adjust the UPS controls:

- 3. At the main menu, select the Control icon, and press Enter.
- 4. Use the arrow buttons to move the cursor to the option, then press Enter to select the control.

#### **Control Options**

#### Turn on/off

Opens the dialog to change operating modes.

#### Mute/Unmute audible alarm

Silences or un-silences the audible alarm.

#### Start/Stop battery manual test

Starts the battery self test manually. If the manual self test is already running, stop the self test.

#### **Clear faults**

Clears displayed faults after the issue causing the fault is resolved.

#### Reset power statistics

Resets the values tracked to calculate the Efficiency graph.

#### 3.2.6. Log Screen

The Log Screen offers tabs that list the current alarms and the alarm/event history. Table 3-2, describes the alarm messages you may see in the logs.

#### To view the logs:

- 1. At the main menu, select the Log icon, and press Enter.
- 2. Use the arrow buttons to move the cursor left/right and select a tab, then press Enter to display the log for the selected tab.

| Current                | History                     |     |
|------------------------|-----------------------------|-----|
| 00 Load o<br>01-12-2   | n Inverter<br>018 13:48:09  |     |
| 00 Inverte<br>01-12-2  | r Manual On<br>018 13:47:10 |     |
| 00 Fault Cl<br>01-12-2 | ear<br>018 13:46:53         |     |
| 01 No Bat              | tery<br>018 13:43:05        | 1/1 |

| Current    | History       |       |
|------------|---------------|-------|
| 00 Fault C | lear          |       |
| 01-12-     | 2018 13:46:50 |       |
| 01-12-     | 2018 13:46:53 |       |
| 00 Fault C | lear          |       |
| 01-12-     | 2018 13:46:10 |       |
| 01-12-     | 2018 13:46:50 |       |
| 00 Fault C | lear          |       |
| 01-12-     | 2018 13:46:06 |       |
| 01-12-     | 2018 13:46:10 | 1/667 |

#### Table 3-2 Alarm Messages table

| Message                             | Description                                                                                                    |
|-------------------------------------|----------------------------------------------------------------------------------------------------|
| Aux. power fault                    | UPS internal auxiliary power voltage fault. Contact Vertiv Technical Support.                                                                                                    |
| Battery cabinet<br>connect abnormal | More than 10 external battery cabinets are connected to the UPS. Disconnect excess battery cabinets.                                                                                                    |
| Battery EOD                         | The battery has reached the end of discharge and mains/utility power is unavailable.<br>Restore the mains power. The UPS will power off if it is not restored.                                                                                                    |
| Battery low prewarning              | This alarm occurs when the battery approaches the EOD. After the pre-warning, the battery capacity allows two minutes discharge at full load. The user can set the time with the Low Battery Time setting in Battery settings from 2 min - 30 min, (2 min by default). This allows for any loads to be shut down before the system powers off if utility power cannot be restored. |
| Battery mode                        | The UPS operating in battery mode. The alarm will clear when utility power is restored.                                                                                                    |
| Battery overtemp                    | Battery ambient temperature too high. Ensure that the battery ambient temperature is not higher than setting value 40 ~ 60 °C (default: 50 °C)                                                                                                    |
| Battery replacement timeout         | The system time is past the time set for the batteries to be replaced. If you have disabled the "Batt. note duration" or have no batteries installed, the alarm will not occur.                                                                                                    |
| Battery reversed                    | The battery positive and negative are reversed. Reconnect the battery and check the battery cable connections.                                                                                                    |
| Battery test fail                   | The voltage of the battery was low when the periodic or manual self-test was run. Battery replacement is Recommended.                                                                                                    |
| Battery test started                | The battery periodic self-test or manual self-test has finished. This will display in the log whenever the event occurs.                                                                                                    |
| Battery test stopped                | The battery periodic self-test or manual self-test has finished. This will display in the log whenever the event occurs.                                                                                                    |
| Battery to utility transition       | The UPS has transferred the load to the mains power from the battery. This will display in the log whenever the event occurs.                                                                                                    |
| Battery voltage abnormal            | The battery voltage exceeds the normal range. Check if the battery terminal voltage exceeds the normal range.                                                                                                    |

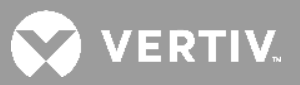

| Message                        | Description                                                                                                    |
|--------------------------------|----------------------------------------------------------------------------------------------------|
| Battery to utility transition  | The UPS has transferred the load to the mains power from the battery. This will display in the log whenever the event occurs.                                                                                                    |
| Battery voltage abnormal       | The battery voltage exceeds the normal range. Check if the battery terminal voltage exceeds the normal range.                                                                                                    |
| Bypass abnormal                | May be caused by bypass voltage and frequency outside of range, bypass power-off and<br>incorrect bypass cables connection.<br>Check that the bypass voltage and frequency are within the setting range.<br>Check the bypass cables connection        |
| Bypass abnormal in ECO<br>mode | May be caused by ECO bypass voltage and frequency outside of range, ECO bypass power-off, and incorrect ECO bypass cables connection. Check that the ECO bypass voltage and frequency are within the setting range. Check the bypass cable connection |
| Bypass mode                    | The UPS is on bypass. This will clear when the UPS returns to Normal mode.                                                                                                    |
| Bypass over-current            | The load is drawing more current than the UPS is rated to supply in bypass mode.<br>Reduce the load.                                                                                                    |
| Charger fault                  | The charger output voltage is abnormal, and the charger is off. Contact Vertiv Technical Support.                                                                                                    |
| Communication fail             | Internal communication is abnormal. Check that the communication cables are connected correctly.                                                                                                    |
| DC bus abnormal                | The inverter is off due to DC bus voltage out of acceptable range. The load will transfer to bypass if the bypass is available because the bus voltage is outside of the acceptable range.                                                            |
| DC/DC fault                    | The discharger is faulty, because the bus voltage exceeds the range when the discharger starts. Contact Vertiv Technical Support.                                                                                                    |
| EOD turn off                   | The inverter is off due to EOD. Check the mains power-off state and recover the mains in time                                                                                                    |
| Fan fault                      | At least one fan is faulty. Check if the fan is blocked or the cable connection is loose.                                                                                                    |
| Faults cleared                 | The faults have been cleared using Settings > Controls > Clear faults. This will display in the log whenever the event occurs.                                                                                                    |
| Guaranteed shutdown            | The battery has finished discharging, then system shuts down because Guaranteed Shutdown is enabled. This alarm will clear when the UPS is turned on again.                                                                                           |
| Input abnormal                 | The rectifier and charger are off due to the mains voltage and frequency exceeding normal range. Check that the rectifier input phase voltage and frequency exceed the normal range or that the mains has power-off                                   |
| Input ground lost              | Check that the PE line is well connected and that the alarm can be cleared at the display.                                                                                                    |
| Input neutral lost             | The mains input neutral is not detected. The alarm will clear when the neutral connection has been restored.                                                                                                    |
| Input phase reversed           | The mains input line and neutral are reversed. Shut off external input breaker and connect the lines correctly.                                                                                                    |
| Insufficient capacity to start | The UPS is on bypass and is started with a load greater than 105% of the rated capacity.<br>Reduce the load to the rated capacity or below to start the unit.                                                                                         |

| Message                                      | Description                                                                                                    |
|----------------------------------------------|----------------------------------------------------------------------------------------------------|
| Inverter fault                               | The inverter is turned off when the inverter output voltage or current exceed the ranges set. If bypass is available, the UPS will transfer to bypass mode, otherwise the system will power off. Contact Vertiv Technical Support.                                                                                                    |
| Inverter overload                            | Inverter load capacity is larger than the rated value, overload delay time is up, inverter shuts down. If bypass is available, the system will transfer to the bypass mode, otherwise the system will power off. Check the output load. If overloaded, reduce the load, and the system will transfer to the inverter mode after five seconds with no alarm. |
| Inverter relay welded                        | The inverter relay is shorted. Contact Vertiv Technical Support.                                                                                                    |
| Load off due to output short                 | A short has occurred on the output. Check the output cables and for any equipment that may have shorted.                                                                                                    |
| Load off due to shutdown on battery          | The system was shut down in battery mode. This will clear when the system is turned back on.                                                                                                    |
| Manual power- on                             | The system was turned on via the display panel. This will display in the log whenever the event occurs.                                                                                                    |
| Manual shutdown                              | The system was shut down via the display panel. This will display in the log whenever the event occurs.                                                                                                    |
| No battery                                   | No battery detected. Check the battery and battery cable connection(s).                                                                                                    |
| On maintenance bypass                        | The UPS is operating in maintenance bypass mode. This will display in the log whenever the event occurs.                                                                                                    |
| Operating on inverter                        | The UPS output is being powered by the inverter. This will display in the log whenever the event occurs.                                                                                                    |
| Output disabled                              | The system is in standby state, and the dry contact shutdown is enabled. Check if the shutdown dry contact is enabled.                                                                                                    |
| Output off due to bypass<br>abnormal         | The bypass voltage or frequency is outside the acceptable range, and the bypass is in stand-by mode. Check that the input is normal.                                                                                                    |
| Output off due to overload & bypass abnormal | The output is off due to an overload of the UPS output, and the bypass voltage or frequency is outside the acceptable range. Check that the input is normal.                                                                                                    |
| Output off, voltage is not zero              | This occurs when the output is off and the system detects that there is still voltage on the output. Check output equipment for backfeeds or contact Vertiv Technical Support.                                                                                                    |
| Load off due to shutdown on battery          | The system was shut down in battery mode. This will clear when the system is turned back on.                                                                                                    |
| Output pending                               | Remote shutdown has been initiated, and the system will turn off shortly.                                                                                                    |
| Output short                                 | A short has occurred on the output. Check the output cables and for any equipment that may have shorted.                                                                                                    |
| Rectifier fault                              | The rectifier is off because the bus voltage is out of the acceptable range when the rectifier starts. Contact Vertiv Technical Support.                                                                                                    |
| Rectifier overload                           | The output power is larger than the rectifier overload point. Check that the input voltage meets the output load, mains input 176 V ~ 100 V, the load 100% ~ 50% linear derating.                                                                                                    |
| Remote power- on                             | The UPS was powered on remotely. This will display in the log whenever the event occurs                                                                                                    |
| Remote shut- off                             | The UPS was powered on remotely. This will display in the log whenever the event occurs                                                                                                    |

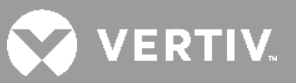

| Message                   | Description                                                                                                    |
|---------------------------|----------------------------------------------------------------------------------------------------|
| Remote shutdown           | Any mode shutdown was initiated by the dry contact input. This will display in the log whenever the event occurs.                                                                                                    |
| REPO                      | Shutdown caused by the REPO terminal Normally-Closed contact input opening. This will display in the log whenever the event occurs.                                                                                                    |
| Restore factory defaults  | On the Maintenance page, "Restore Factory Defaults" has been set while the UPS is in the stand-by state. This will return settings to their factory settings.                                                                                                    |
| Shutdown due to over temp | <ul> <li>During the UPS operation, the system checks if the heat sink temperature exceeds the setting range.</li> <li>If an overtemperature occurs, check if : <ol> <li>The ambient temperature is too high.</li> <li>Dust is blocking any of the UPS vents.</li> <li>A fan fault has occurred.</li> </ol> </li> </ul> |
| System over temp          | During the UPS operation, the system checks if the heat sink temperature exceeds the setting range.<br>If an overtemperature occurs, check if :<br>1. The ambient temperature is too high.<br>2. Dust is blocking any of the UPS vents.<br>3. A fan fault has occurred.                                                |
| Turn on fail              | The UPS does not start because there is no mains/utility power or it is outside of the range of the voltage required to supply the full load. Check the AC input power.                                                                                                    |
| UPS has no output         | Both Inverter and Bypass are not supplying power due to the UPS output being turned off remotely or via the LCD, or are unavailable due to no input power or input power out of range. Check that UPS is on and input power is available.                                                                              |

### 3.2.7. About Screen

The About screen offers tabs that list information about the product.

• Product tab - shows UPS identification information, firmware versions, and information about the communication card (when the card is installed).

#### To view the product, efficiency, and battery-age information:

- 1. At the main menu, select the About icon, and press Enter.
- 2. Use the arrow buttons to move the cursor left/right and select a tab, then press Enter to display the information for the selected tab.

#### **Product Information**

#### **Product Type**

UPS model name.

#### Serial number

UPS serial number.

#### Time since startup

Elapsed time since start-up of the UPS.

#### **UPS FW version**

Version of UPS firmware on the control board.

#### Communication FW version

Version of communication firmware on the communication board.

#### LCD module FW version

Version of LCD module firmware on the display panel.

#### Network

#### MAC address

Shows the MAC address of the SNMP card. This is only shown when the SNMP card is installed.

#### IPv4 address

Shows the IPv4 address of the SNMP card. This is only shown when the SNMP card is installed.

#### 3.2.8. Maintenance screen

The Maintenance screen offers operation of restore factory default.

#### To restore factory default:

- 1. At the main menu, select the Maintenance icon, and press Enter.
- 2. Use the arrow buttons to move the cursor to the option, then press Enter to select the control.

#### Note : The operation is password protected. The password is 12345.

#### Restore factory default

If the operation success, it will restore configuration to factory defaults.

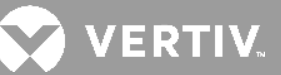

### **3.3. Editing Display and Operation Settings**

You may adjust the display settings and UPS configuration via the LCD. The display and operation settings are password protected. The default password is 111111 (six ones).

#### To enter the password:

- 1. Press the up-arrow button to change the digit shown, then press the down-arrow button to move to the next digit.
- 2. Repeat to select each digit, and press Enter to submit the password.

#### **Settings Prompts**

While using the operation and display panel, prompts display to alert you to specific conditions or require confirmation of commands or settings. Following table lists the prompts and their meaning.

#### Table 3-3 Display Prompts and Meanings

| PROMPT                                             | MEANING                                                                                                    |
|----------------------------------------------------|----------------------------------------------------------------------------------------------------|
| Cannot set this online, please<br>shut down output | Appears when changing important output settings (output voltage, output frequency.).                                                                                                |
| Please input password                              | Appears when password protected operation is executed.                                                                                                    |
| Password is correct                                | Appears when the Settings password is input correctly.                                                                                                    |
| Incorrect password, please input<br>again          | Appears when the Settings password is input incorrectly.                                                                                                    |
| Input new password                                 | Appears when the attempting to change the Setting password.                                                                                                    |
| Confirm new password                               | Appears when the attempting to change the Setting password.                                                                                                    |
| Password changed OK                                | Appears upon successful change of the Settings password.                                                                                                    |
| Fail to change password, please try again          | Appears when attempting to change the Settings password but the new and confirmation passwords do not match.                                                                        |
| Operation failed, condition is not met             | Appears when attempting to execute a operation for which the required conditions are not met.                                                                                       |
| Turn on failed, condition is not<br>met            | Appears when proper conditions are not met for UPS power-on. Applies when using the power button or when execute the command of 'Turn on/Turn off' on the LCD panel 'Control' page. |
| Turn on UPS?                                       | Appears when execute the command of 'Turn on' on the LCD panel 'Control' page.                                                                                                    |
| Turn off UPS?                                      | Appears when execute the command of 'Turn off' on the LCD panel 'Control' page.                                                                                                    |
| Mute audible alarm?                                | Appears when execute the command of 'Mute audible alarm' on the LCD panel<br>'Control' page.                                                                                        |
| Unmute audible alarm?                              | Appears when execute the command of 'Unmute audible alarm' on the LCD panel 'Control' page.                                                                                         |

| PROMPT                     | MEANING                                                                                          |
|----------------------------|--------------------------------------------------------------------------------------------------|
| Start battery manual test? | Appears when execute the command of 'Start battery manual test' on the LCD panel 'Control' page. |
| Stop battery manual test?  | Appears when execute the command of 'Stop battery manual test' on the LCD panel 'Control' page.  |
| Clear faults?              | Appears when execute the command of 'Clear faults' on the LCD panel 'Control' page.              |
| Reset power statistics?    | Appears when execute the command of 'Reset power statistics' on the LCD panel 'Control' page.    |
| New alarm present          | Appears when new alarm occurs.                                                                   |
| New Fault present          | Appears when new fault occurs.                                                                   |

### 3.3.1. Changing the Password

The default password is 111111 (six ones). You must use the current password to change the password.

- 1. At the main menu, select the Settings icon, and press Enter.
- 2. At the password prompt, use the up-arrow to select the first digit, press the down-arrow to move to the next digit, repeat for each digit, then press Enter to access the settings.
- 3. Use the arrow buttons to select the Monitor tab, then press Enter.
- 4. Use the down arrow to highlight Change Settings Password, press Enter, and re-enter the current password. The Input new password dialog opens, see below.
- 5. Enter the new password, then confirm the new password. A confirmation dialog opens to indicate a successful password change.
- 6. Press ESC to return to the settings or main menu.

#### Figure 3-2 New and Confirm Password dialogs

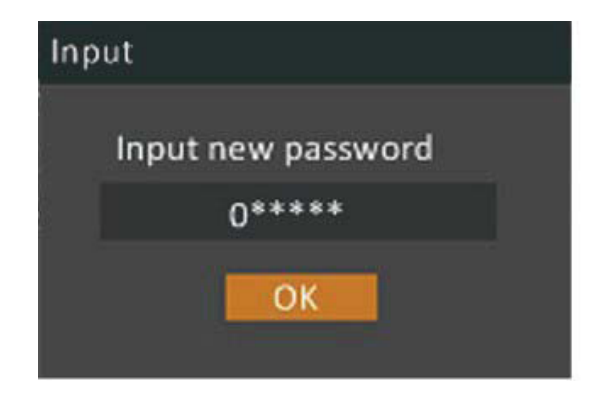

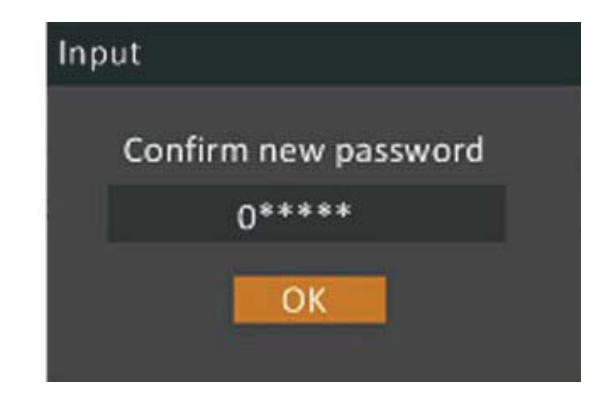

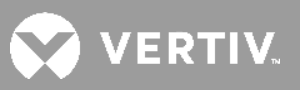

#### Table 3-4 Operating Mode Description

| Operating mode                | Description                                                                                                    |
|-------------------------------|----------------------------------------------------------------------------------------------------|
| Operating mode                | When the input voltage is within voltage regulated range, UPS will power the output directly from the mains. In this mode, when battery is fully charged, the fan will stop working for energy saving. |
| Normal mode                   | When the input voltage is higher than the voltage regulation range but lower than high loss point, the buck AVR will be activated.                                                                     |
| Buck mode when AC is normal.  | When the input voltage is lower than the voltage regulation range but higher than low loss point, the boost AVR will be activated.                                                                     |
| Boost mode when AC is normal. | When the input voltage is beyond the acceptable range or power failure, the UPS will backup power from battery and alarm is sounding every 10 seconds.                                                 |
| Battery mode                  | When the input voltage is beyond the acceptable range or power failure, the UPS will backup power from battery and alarm is sounding every 10 seconds.                                                 |
| Standby mode                  | UPS is powered off and no output supply power, but still can charge batteries.                                                                                                    |
| Fault mode                    | When a fault has occurred, there is not output supply power.                                                                                                    |

#### Table 3-5 Faults

| Fault                         | Cause                                                                                                    |
|-------------------------------|----------------------------------------------------------------------------------------------------|
| DC/DC fault                   | The discharger is faulty, because the bus voltage exceeds the setting range when discharger starts or soft starts. |
| DC bus abnormal               | The inverter is off when DC bus voltage is faulty.                                                                 |
| Inverter fault                | The inverter is off when the inverter output voltage and current exceed the setting range.                         |
| Inverter output short circuit | The inverter short circuit.                                                                                        |
| Battery voltage abnormal      | The battery voltage exceeds the normal range.                                                                      |
| Over temp                     | Internal heat sink temperature or ambient temperature exceeds the setting range, and the output is off.            |
| Overload                      | UPS is overload                                                                                                    |
| Charger failure               | The charger does not have output and battery voltage is less than 10V/PC                                           |

#### Table 3-6 Audible Alarm

| Alarm source                        | Alarm                                                                                               |
|-------------------------------------|----------------------------------------------------------------------------------------------------|
| UPS Fault                           | Continuously sounding                                                                               |
| Battery Mode                        | Sounding every 10 seconds                                                                           |
| Battery low pre-warning             | Sounding every 2 seconds                                                                            |
| Overload pre-warning                | Sounding every second                                                                               |
| No battery                          | Sounding every 2 seconds                                                                            |
| Battery overcharge                  | Sounding every 2 seconds                                                                            |
| Input ground lost or phase reversed | Sounding every 2 seconds                                                                            |
| EPO                                 | Sounding every 2 seconds                                                                            |
| Over temp pre-warning               | Sounding every 2 seconds                                                                            |
| Charger fail pre-warning            | Sounding every 2 seconds                                                                            |
| Battery fault                       | Sounding every 2 seconds<br>(At this time, UPS is off to remind users something wrong with battery) |
| Battery replacement timeout         | Sounding every 2 seconds                                                                            |
| EEPROM fail                         | Sounding every 2 seconds                                                                            |

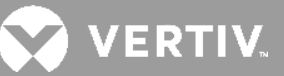

# **Chapter 4: MAINTENANCE AND BATTERY REPLACEMENT**

### 4.1. Precautions

Although the EDGE is designed and manufactured to ensure personal safety, improper use can result in electrical shock or fire. To ensure safety, observe the following precautions:

- Turn off and unplug the UPS before cleaning it.
- Clean the UPS with a dry cloth. Do not use liquid or aerosol cleaners.
- Never block or insert any objects into the ventilation holes or other openings of the UPS.
- Do not place the UPS power cord where it might be damaged.

### 4.2. Battery Charging

The batteries are valve-regulated, non-spill-able, lead acid and should be kept charged to attain their design life. The EDGE charges the batteries continuously when it is connected to the utility input power. If the EDGE will be stored for a long time, we recommend connecting the UPS to input power for at least 24 hours every 4 to 6 months to ensure full recharge of the batteries.

### 4.3. Replacing the UPS Batteries

IMPORTANT! Before you proceed, please review the battery safety precautions available at https://www.vertiv. com/ComplianceRegulatoryInfo.

You may safely replace the internal battery pack. See the SPECIFICATIONS on page 41, for the part number of the replacement battery for your UPS model number.

NOTE: Replace the battery with the same type and number as originally installed.

NOTE: The internal battery pack is hot-swappable. However, caution should be exercised because during this procedure the load is unprotected from disturbances and power outages. Do not replace the battery while the UPS is operating in Battery Mode. This will result in a loss of output power and will drop the connected load.

To replace the batteries on 1U and 2U models:

- 1. Remove the front bezel by pulling firmly until the snaps release.
- 2. Disconnect the battery connector by squeezing the ends and gently pulling the two pieces apart.
- 3. Remove the two screws and the metal battery cover plate.
- 4. Slide out the existing battery kit and disconnect the battery terminals from the connector. Disconnect the red wire first, then the black.
- 5. Plug the removed connector into the terminals of the new replacement battery kit. Plug the black wire in first, then the red.

- 6. Orient the connector and the new battery in the same way as the original battery and slide into UPS.
- 7. Reconnect the two halves of the battery connector and slide the front panel back on until it clicks.
- 8. Replace the metal plate and secure with the two screws.
- 9. Snap the front bezel back on.
- 10. Press and hold the power button for 3 seconds to initiate the Battery-Self Check mode clearing any previous battery fault warning.
- 11. Properly dispose of the old batteries at an appropriate recycling facility or return them to Vertiv in the packing material from the new batteries.

#### Figure 4-1 Removing the battery box from 1U and 2U units to replace batteries

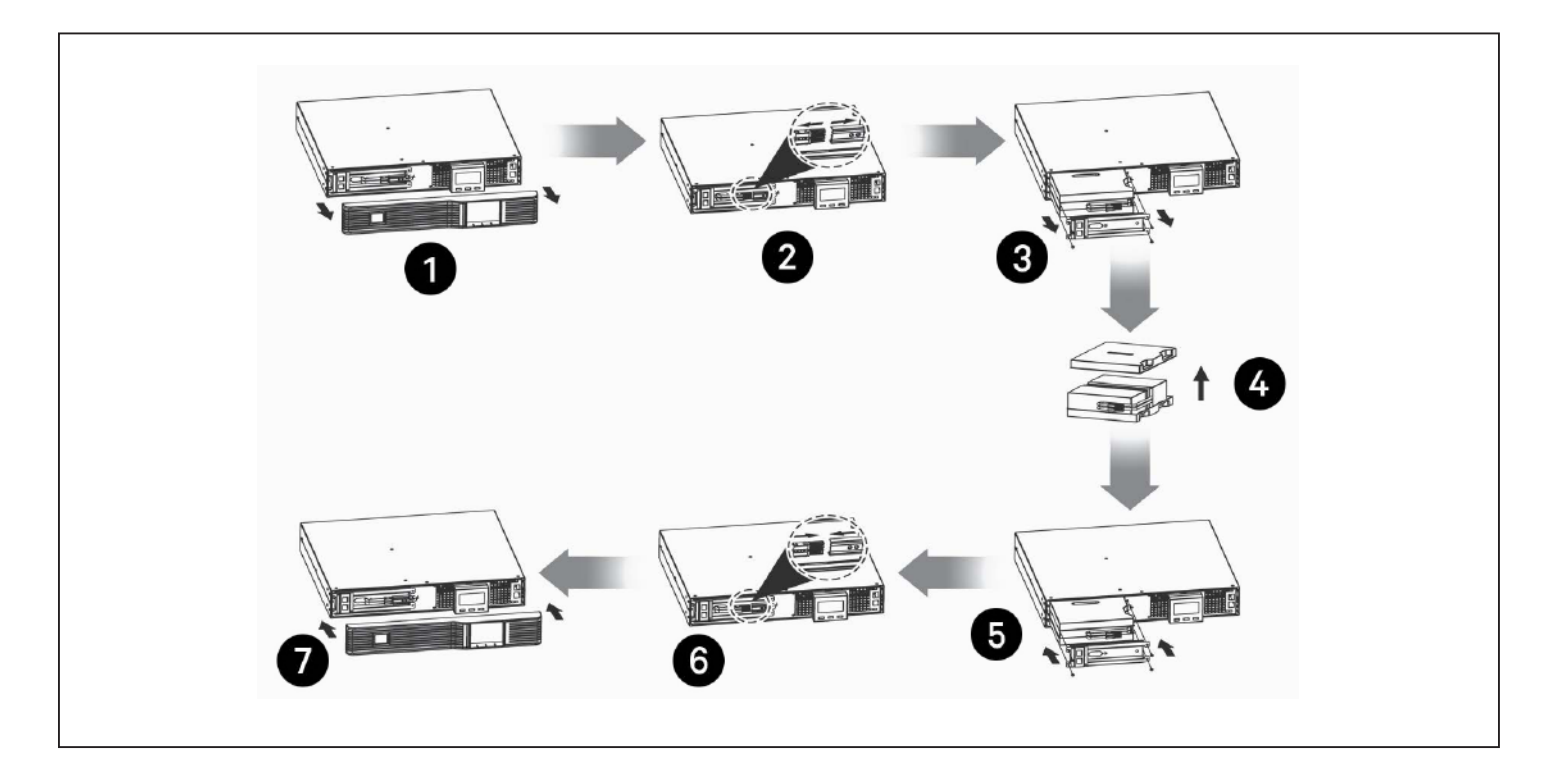

| ITEM | DESCRIPTION                                                                                |
|------|--------------------------------------------------------------------------------------------|
| 1    | Remove the front panel from the UPS.                                                       |
| 2    | Disconnect the battery wires.                                                              |
| 3    | Remove the 2 screws on the front panel of the battery box, and pull out the box.           |
| 4    | Remove the top cover, place the batteries inside, and return the cover to the battery box. |
| 5    | Place the battery box in the UPS, and re-install the front panel of the battery box.       |
| 6    | Connect the battery wires.                                                                 |
| 7    | Replace the front panel on the UPS.                                                        |

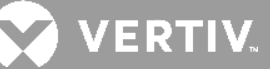

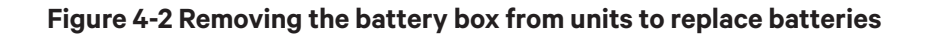

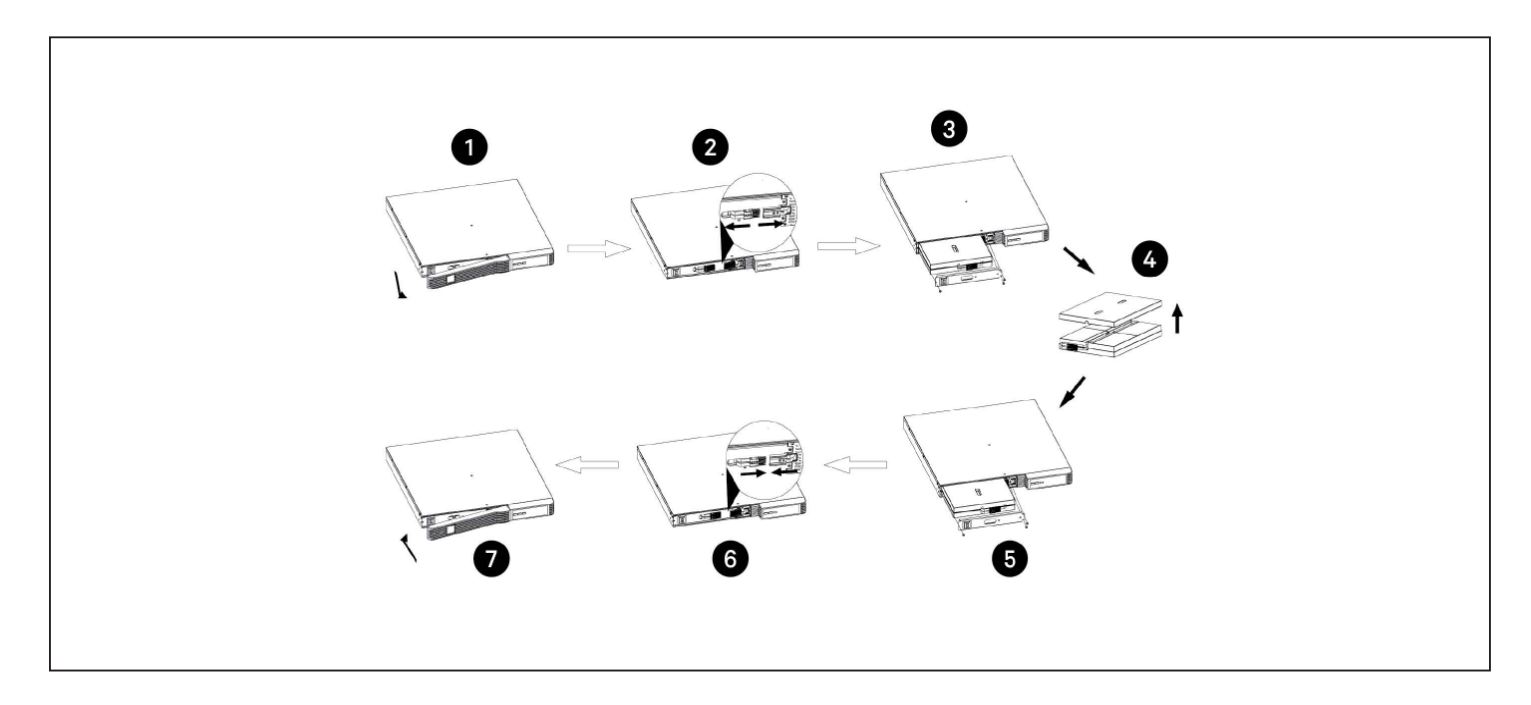

| ITEM | DESCRIPTION                                                                                             |
|------|----------------------------------------------------------------------------------------------------|
| 1    | Remove front panel.                                                                                     |
| 2    | Disconnect red then black wire from battery terminals.                                                  |
| 3    | Remove screws and metal battery cover.                                                                  |
| 4    | Connect black then red wire to battery terminals.                                                       |
| 5    | Slide the replacement battery kit into the UPS. Replace the metal plate and secure with the two screws. |
| 6    | Reconnect the battery connector.                                                                        |
| 7    | Snap the front panel back on.                                                                           |

#### To replace the batteries on MT models:

- 1. Place the unit on its left side and remove the 6 screws and the metal battery cover plate.
- 2. Slide out the existing battery kit and disconnect the two halves of the battery connector.
- 3. Orient the connector and the new battery in the same way as the original battery, connect the two halves of the battery connector, and slide into UPS.
- 4. Replace the metal plate and secure with the 6 screws.
- 5. Press and hold the power button for 3 seconds to initiate the Battery-Self Check mode clearing any previous battery fault warning.
- 6. Properly dispose of the old batteries at an appropriate recycling facility or return them to Vertiv in the packing material from the new batteries.

#### Figure 4-3 Replacing the batteries on MT models

#### EDGE-750/1100IMT

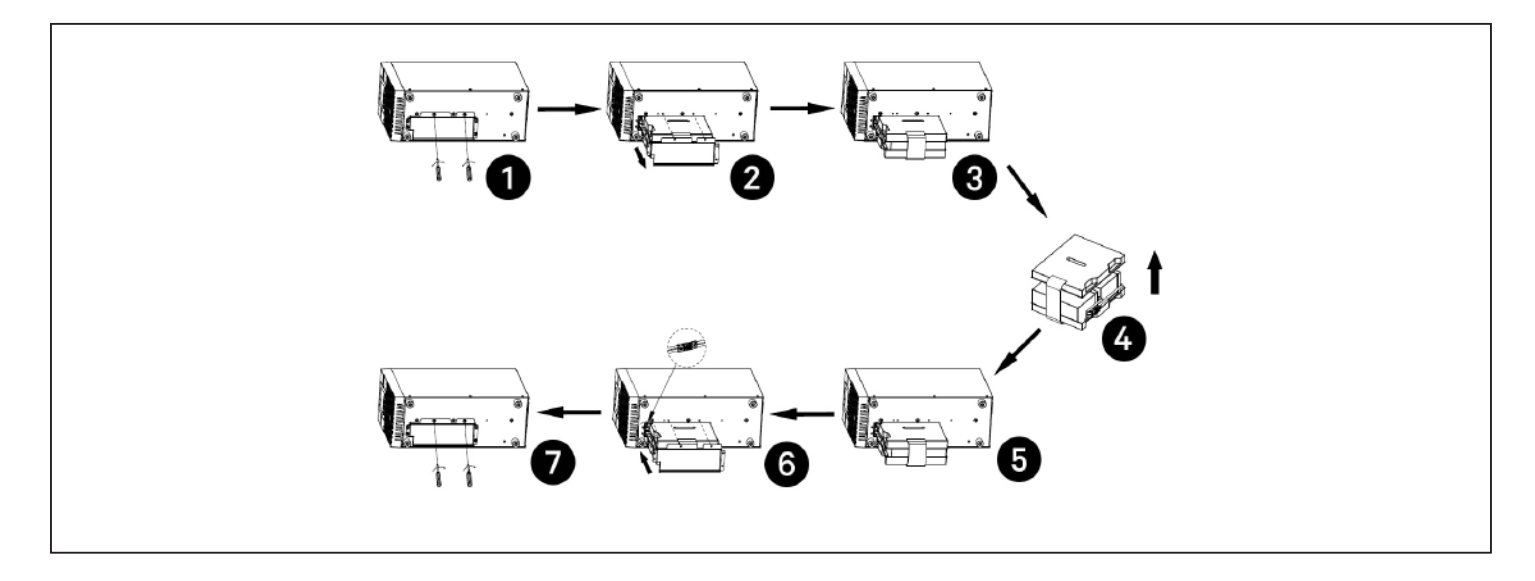

#### EDGE-1500IMT

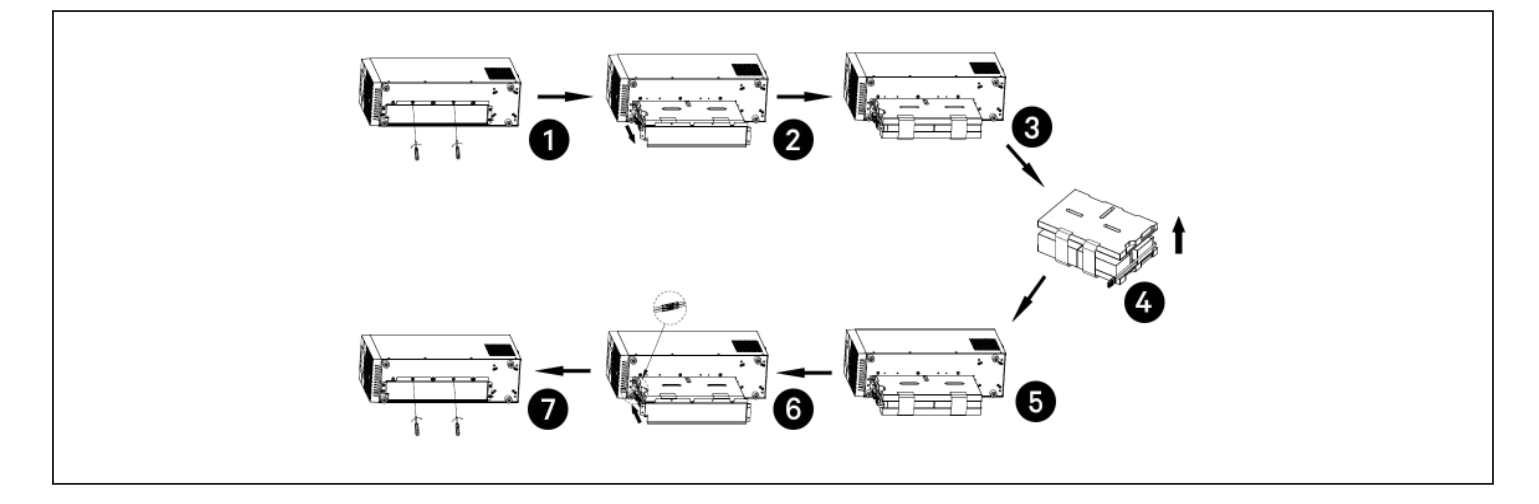

| ITEM | DESCRIPTION                                                      |
|------|------------------------------------------------------------------|
| 1    | With unit laying on left side, remove screws from battery cover. |
| 2    | Remove the battery cover.                                        |
| 3    | Slide out the battery kit and disconnect the battery connector.  |
| 4    | Connect the battery connector to the replacement battery.        |
| 5    | Slide the replacement battery kit into the UPS.                  |
| 6    | Replace the battery cover.                                       |
| 7    | Secure the battery cover with the screws.                        |

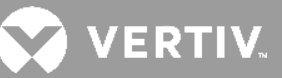

# **Chapter 5: SPECIFICATIONS**

Table 5-1 Specifications, EDGE-500IRM1U,EDGE-1000IRM1U and EDGE-1500IRM1U

| MODEL                                              | EDGE-500IRM1U EDGE-1000IRM1U EDGE-1500IRM1U                                                                                              |                                 |                       |  |
|----------------------------------------------------|----------------------------------------------------------------------------------------------------|---------------------------------|-----------------------|--|
| Power Rating @ 230V                                | 500VA / 450W / 2.2A                                                                                                    | 1000VA / 900W / 4.4A            | 1500VA / 1350W / 6.7A |  |
| Dimensions, D×W×H, in. (m                          | m)                                                                                                    | -                               |                       |  |
| Unit Dimensions,<br>W x D x H, mm                  | 438 x 380 x 44                                                                                                    | 438 x 480 x 44                  | 438 x 600 x 44        |  |
| Shipping Dimensions,<br>W x D x H, mm              | 550 x 620 x 200                                                                                                    | 570 x 700 x 200                 | 780 x 570 x 200       |  |
| Weight, lb.(kg)                                    |                                                                                                    |                                 |                       |  |
| Unit Weight, kg                                    | 11.3                                                                                                    | 16.1                            | 22.8                  |  |
| Shipping Weight, kg                                | 17.3                                                                                                    | 23.4                            | 30.5                  |  |
| Input                                              |                                                                                                    |                                 |                       |  |
| Voltage Input Range (with battery operation)       |                                                                                                    | 0 to 300 VAC                    |                       |  |
| Voltage Input Range<br>(without battery operation) |                                                                                                    | 144 to 290 VAC                  |                       |  |
| Input Voltage Measurement<br>Tolerance             |                                                                                                    | ±5%                             |                       |  |
| Nominal Voltage Setting                            |                                                                                                    | 200 / 208 / 220 / 230 / 240 VAC | 2                     |  |
| High Line Buck to Battery                          | 241 / 251 / 266 / 278 / 290 VAC                                                                                                    |                                 |                       |  |
| High Line Battery to Buck                          | 235 / 245 / 260 / 272 / 284 VAC                                                                                                    |                                 |                       |  |
| High Line Normal to Buck                           | 220 / 229 / 242 / 253 / 264 VAC                                                                                                    |                                 |                       |  |
| High Line Buck to Normal                           | 215 / 224 / 237 / 248 / 259 VAC                                                                                                    |                                 |                       |  |
| Low Line Boost1 to Normal                          |                                                                                                    | 185 / 192 / 203 / 212 / 221 VAC |                       |  |
| Low Line Normal to Boost1                          |                                                                                                    | 180 / 187 / 198 / 207 / 216 VAC |                       |  |
| Low Line Boost2 to Boost1                          |                                                                                                    | 160 / 166 / 176 / 183 / 191 VAC |                       |  |
| Low Line Boost1 to Boost2                          | 155 / 161 / 171 / 178 / 186 VAC                                                                                                    |                                 |                       |  |
| Low Line Battery to Boost2                         |                                                                                                    | 155 / 161 / 171 / 178 / 186 VAC |                       |  |
| Low Line Boost2 to Battery                         |                                                                                                    | 144 / 150 / 158 / 166 / 173 VAC |                       |  |
| Frequency Input Range                              | 45 to 65 Hz<br>Autodetect 50 / 60 Hz<br>Battery to Normal comeback at 50Hz: 47 to 53Hz<br>Battery to Normal comeback at 60Hz: 57 to 63Hz |                                 |                       |  |
| Internal Rear-panel Input<br>Breaker Rating        | 5 A                                                                                                    | 8 A                             | 10 A                  |  |
| Input Surge Protection                             | EN61000-4-5; Line to Line: Level 2; Line to Earth: Level 3                                                                               |                                 |                       |  |
| Input Power Receptacle                             |                                                                                                    | IEC 320 C14                     |                       |  |

| MODEL                                    | EDGE-500IRM1U                                                                                                    | EDGE-1000IRM1U                                                  | EDGE-1500IRM1U          |  |
|------------------------------------------|----------------------------------------------------------------------------------------------------|-----------------------------------------------------------------|-------------------------|--|
| Power Rating @ 230V                      | 500VA / 450W / 2.2A                                                                                                    | 1000VA / 900W / 4.4A                                            | 1500VA / 1350W / 6.7A   |  |
| Output                                   |                                                                                                    |                                                                 |                         |  |
| Output Voltages (on<br>battery)          | 2                                                                                                    | 200 / 208 / 220 / 230 / 240 VAC<br>(230 VAC is factory default) | 2                       |  |
| Output Frequency (on<br>battery)         |                                                                                                    | Autodetect 50/60 Hz ±1%                                         |                         |  |
| Output Receptacles - not<br>controllable |                                                                                                    | (3) IEC 320 C13                                                 |                         |  |
| Output Receptacles -<br>controllable     |                                                                                                    | (3) IEC 320 C13                                                 |                         |  |
| Transfer Time                            | Adjustable with Input                                                                                                    | Waveform Sensitivity setting. S                                 | ee page xx for details. |  |
| Output Waveform (on<br>Battery)          |                                                                                                    | Pure Sinewave                                                   |                         |  |
| Output Overload Operation                | 101% - alarm warning<br>106% - alarm warning and shutdown after 60 seconds<br>126% - alarm warning and shutdown after 50 seconds<br>151% - alarm warning and shutdown after 2 seconds<br>201% - alarm warning and immediate shutdown |                                                                 |                         |  |
| Protection                               | Electronic (over current, short circuit w/ latching shutdown)                                                                                                    |                                                                 | ing shutdown)           |  |
| AC-mode Efficiency                       | 98% or greater for 200/208/220/230/240 VAC                                                                                                    |                                                                 |                         |  |
| Buck- Boost1- and Boost2-<br>mode        | 94% or greater for 96% or greater for 200/208/220/230/240 VAC                                                                                                    |                                                                 |                         |  |
| Recharge Time                            |                                                                                                    | 4 hours to recover 90%                                          |                         |  |
| Internal Battery                         |                                                                                                    |                                                                 |                         |  |
| Part Number                              | EDGE-500I1UBATKIT                                                                                                    | EDGE-1000I1UBATKIT                                              | EDGE-1500I1UBATKIT      |  |
| Protection                               | Electronic (overcurrent, short circuit with latching shutdown)                                                                                                    |                                                                 |                         |  |
| Туре                                     | Valve-regulated                                                                                                    | l lead-acid (VRLA) in complianc                                 | ce with UL 1989         |  |
| Quantity x Voltage x Ah                  | 2 x 6V x 9Ah 4 x 6V x 9Ah 6 x 6V x 9                                                                                                    |                                                                 | 6 x 6V x 9Ah            |  |
| Battery Manufacturer and model No.       |                                                                                                    | CSB RUM6290                                                     |                         |  |

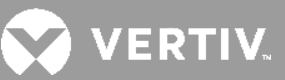

#### Table 5-2 Specifications, EDGE-750IMT, EDGE-1000IMT and EDGE-1500IMT

| MODEL                                              | EDGE-750IMT                                                                                                    | EDGE-1000IMT                    | EDGE-1500IMT          |  |
|----------------------------------------------------|----------------------------------------------------------------------------------------------------|---------------------------------|-----------------------|--|
| Power Rating @ 230V                                | 750VA / 675W / 3.3A                                                                                                    | 1000VA / 900W / 4.4A            | 1500VA / 1350W / 6.7A |  |
| Dimensions, D×W×H, in. (m                          | m)                                                                                                    |                                 |                       |  |
| Unit Dimensions,<br>W x D x H, mm                  | 145 x 37                                                                                                    | 70 × 220                        | 145 x 480 x 220       |  |
| Shipping Dimensions,<br>W x D x H, mm              | 230 x 45                                                                                                    | 50 x 325                        | 230 x 570 x 325       |  |
| Weight, lb.(kg)                                    |                                                                                                    |                                 |                       |  |
| Unit Weight, kg                                    | 11.2                                                                                                    | 11.8                            | 18.2                  |  |
| Shipping Weight, kg                                | 12.6                                                                                                    | 13.2                            | 20                    |  |
| Input                                              |                                                                                                    |                                 |                       |  |
| Voltage Input Range (with<br>battery operation)    |                                                                                                    | 0 to 300 VAC                    |                       |  |
| Voltage Input Range<br>(without battery operation) |                                                                                                    | 144 to 290 VAC                  |                       |  |
| Input Voltage Measurement<br>Tolerance             |                                                                                                    | ±5%                             |                       |  |
| Nominal Voltage Setting                            | 200 / 208 / 220 / 230 / 240 VAC                                                                                                    |                                 |                       |  |
| High Line Buck to Battery                          |                                                                                                    | 241 / 251 / 266 / 278 / 290 VAC |                       |  |
| High Line Battery to Buck                          | 235 / 245 / 260 / 272 / 284 VAC                                                                                                    |                                 |                       |  |
| High Line Normal to Buck                           | 220 / 229 / 242 / 253 / 264 VAC                                                                                                    |                                 |                       |  |
| High Line Buck to Normal                           | 215 / 224 / 237 / 248 / 259 VAC                                                                                                    |                                 |                       |  |
| Low Line Boost1 to Normal                          |                                                                                                    | 185 / 192 / 203 / 212 / 221 VAC |                       |  |
| Low Line Normal to Boost1                          | t1 180 / 187 / 198 / 207 / 216 VAC                                                                                                    |                                 |                       |  |
| Low Line Boost2 to Boost1                          |                                                                                                    | 160 / 166 / 176 / 183 / 191 VAC |                       |  |
| Low Line Boost1 to Boost2                          |                                                                                                    | 155 / 161 / 171 / 178 / 186 VAC |                       |  |
| Low Line Battery to Boost2                         |                                                                                                    | 155 / 161 / 171 / 178 / 186 VAC |                       |  |
| Low Line Boost2 to Battery                         |                                                                                                    | 144 / 150 / 158 / 166 / 173 VAC |                       |  |
| Frequency Input Range                              | 45 to 65 Hz<br>Autodetect 50 / 60 Hz<br>Battery to Normal comeback at 50Hz: 47 to 53Hz<br>Battery to Normal comeback at 60Hz: 57 to 63Hz |                                 |                       |  |
| Internal Rear-panel Input<br>Breaker Rating        | 5 A                                                                                                    | 8 A                             | 10 A                  |  |
| Input Surge Protection                             | EN61000-4-5; Line to Line: Level 2; Line to Earth: Level 3                                                                               |                                 |                       |  |
| Input Power Receptacle                             |                                                                                                    | IEC 320 C14                     |                       |  |

| MODEL                                | EDGE-750IMT                                                                                                    | EDGE-1000IMT                        | EDGE-1500IMT            |  |
|--------------------------------------|----------------------------------------------------------------------------------------------------|-------------------------------------|-------------------------|--|
| Power Rating @ 230V                  | 750VA / 675W / 3.3A 1000VA / 900W / 4.4A                                                                                                    |                                     | 1500VA / 1350W / 6.7A   |  |
| Output                               |                                                                                                    |                                     |                         |  |
| Output Voltages (on<br>battery)      | 200 / 208 / 220 / 230 / 240 VAC<br>(230 VAC is factory default)                                                                                                    |                                     |                         |  |
| Output Frequency (on<br>battery)     |                                                                                                    | Autodetect 50/60 Hz ±1%             |                         |  |
| Output Receptacles -<br>controllable |                                                                                                    | (3) IEC 320 C13                     |                         |  |
| Output Receptacles -<br>controllable | (2) IEC :                                                                                                    | 320 C13                             | (3) IEC 320 C13         |  |
| Transfer Time                        | Adjustable with Input                                                                                                    | Waveform Sensitivity setting. S     | ee page xx for details. |  |
| Output Waveform (on<br>Battery)      |                                                                                                    | Pure Sinewave                       |                         |  |
| Output Overload Operation            | 101% - alarm warning<br>106% - alarm warning and shutdown after 60 seconds<br>126% - alarm warning and shutdown after 50 seconds<br>151% - alarm warning and shutdown after 2 seconds<br>201% - alarm warning and immediate shutdown |                                     |                         |  |
| Protection                           | Electronic (over current, short circuit w/ latching shutdown)                                                                                                    |                                     |                         |  |
| AC-mode Efficiency                   | 98% or                                                                                                    | greater for 200/208/220/230/2       | 40 VAC                  |  |
| Buck- Boost1- and Boost2-<br>mode    | 95% or greater for<br>200/208/220/230/240 VAC                                                                                                    | 96% or greater for 200,             | /208/220/230/240 VAC    |  |
| Recharge Time                        | 4 hours to recover 90%                                                                                                    |                                     |                         |  |
| Internal Battery                     |                                                                                                    |                                     |                         |  |
| Part Number                          | EDGE-750IMTBATKIT                                                                                                    | EDGE-1000IMTBATKIT                  | EDGE-1500IMTBATKIT      |  |
| Protection                           | Electronic (ove                                                                                                    | ercurrent, short circuit with latch | ning shutdown)          |  |
| Туре                                 | Valve-regulated                                                                                                    | l lead-acid (VRLA) in complianc     | ce with UL 1989         |  |
| Quantity × Voltage × Ah              | 2 x 12V x 9Ah                                                                                                    | 2 x 12V x 10Ah                      | 4 x 12V x 9Ah           |  |
| Battery Manufacturer and model No.   | CSB HR1234W                                                                                                    | CSB UPS12580                        | CSB HR1234W             |  |

#### Table 5-3 Specifications, EDGE-1500IRT2UXL, EDGE-2200IRT2UXL, EDGE-3000IRT2UXL and EDGE-3000IRT3UXL

| MODEL                                              | EDGE-1500IRT2UXL                | EDGE-2200IRT2UXL                                                         | EDGE-3000IRT2UXL                                                            | EDGE-3000IRT3UXL |
|----------------------------------------------------|---------------------------------|--------------------------------------------------------------------------|-----------------------------------------------------------------------------|------------------|
| Power Rating @ 230V                                | 1500VA / 1350W<br>/ 6.7         | 2200VA / 1980W<br>/ 9.8A                                                 | 3000VA / 27                                                                 | 700W / 13.3A     |
| Dimensions, D×W×H, in. (mi                         | n)                              |                                                                          |                                                                             |                  |
| Unit Dimensions,<br>W x D x H, mm                  | 438 x 510 x 88                  | 438 x 6                                                                  | 630 x 88                                                                    | 438 x 485 x 132  |
| Shipping Dimensions,<br>W x D x H, mm              | 565 x 700 x 240                 | 600 x 80                                                                 | 00 x 240                                                                    | 550 x 670 x 282  |
| Weight, lb.(kg)                                    |                                 | 1                                                                        | 1                                                                           |                  |
| Unit Weight, kg                                    | 21.5                            | 26.7                                                                     | 33.8                                                                        | 36.4             |
| Shipping Weight, kg                                | 29.6                            | 34.9                                                                     | 41.6                                                                        | 42.1             |
| Input                                              |                                 |                                                                          |                                                                             |                  |
| Voltage Input Range (with<br>battery operation)    |                                 | 0 to 30                                                                  | DAV OC                                                                      |                  |
| Voltage Input Range<br>(without battery operation) |                                 | 144 to 2                                                                 | 290 VAC                                                                     |                  |
| Input Voltage Measurement<br>Tolerance             |                                 | ±                                                                        | 5%                                                                          |                  |
| Nominal Voltage Setting                            |                                 | 200 / 208 / 220                                                          | / 230 / 240 VAC                                                             |                  |
| High Line Buck to Battery                          |                                 | 241 / 251 / 266                                                          | / 278 / 290 VAC                                                             |                  |
| High Line Battery to Buck                          |                                 | 235 / 245 / 260                                                          | / 272 / 284 VAC                                                             |                  |
| High Line Normal to Buck                           |                                 | 220 / 229 / 242 / 253 / 264 VAC                                          |                                                                             |                  |
| High Line Buck to Normal                           | 215 / 224 / 237 / 248 / 259 VAC |                                                                          |                                                                             |                  |
| Low Line Boost1 to Normal                          | 185 / 192 / 203 / 212 / 221 VAC |                                                                          |                                                                             |                  |
| Low Line Normal to Boost1                          |                                 | 180 / 187 / 198                                                          | / 207 / 216 VAC                                                             |                  |
| Low Line Boost2 to Boost1                          |                                 | 160 / 166 / 176                                                          | / 183 / 191 VAC                                                             |                  |
| Low Line Boost1 to Boost2                          |                                 | 155 / 161 / 171 ,                                                        | / 178 / 186 VAC                                                             |                  |
| Low Line Battery to Boost2                         |                                 | 155 / 161 / 171 ,                                                        | / 178 / 186 VAC                                                             |                  |
| Low Line Boost2 to Battery                         |                                 | 144 / 150 / 158                                                          | / 166 / 173 VAC                                                             |                  |
| Frequency Input Range                              | E                               | 45 to<br>Autodetect<br>Battery to Normal come<br>Battery to Normal comel | 65 Hz<br>t 50 / 60 Hz<br>back at 50Hz: 47 to 53H<br>back at 60Hz: 57 to 63H | lz<br>Iz         |
| Internal Rear-panel Input<br>Breaker Rating        | 10 A                            |                                                                          | 16 A                                                                        |                  |
| Input Surge Protection                             | EN6                             | 1000-4-5; Line to Line: I                                                | Level 2; Line to Earth: Le                                                  | evel 3           |
| Input Power Receptacle                             | IEC 320 C14                     |                                                                          | IEC 320 C20                                                                 |                  |
| Output                                             |                                 |                                                                          |                                                                             |                  |
| Output Voltages (on<br>battery)                    |                                 | 200 / 208 / 220<br>(230 VAC is fa                                        | / 230 / 240 VAC<br>actory default)                                          |                  |

| MODEL                                 | EDGE-1500IRT2UXL         | EDGE-2200IRT2UXL                                                                                                    | EDGE-3000IRT2UXL           | EDGE-3000IRT3UXL                   |  |
|---------------------------------------|--------------------------|----------------------------------------------------------------------------------------------------|----------------------------|------------------------------------|--|
| Power Rating @ 230V                   | 1500VA / 1350W<br>/ 6.7  | 2200VA / 1980W<br>/ 9.8A                                                                                                    | 3000VA / 27                | 700W / 13.3A                       |  |
| Output                                |                          |                                                                                                    |                            |                                    |  |
| Output Frequency (on<br>battery)      |                          | Autodetect !                                                                                                    | 50/60 Hz ±1%               |                                    |  |
| Output Receptacles -<br>controllable  | (3) IEC 320 C13          | (3) IEC<br>(1) IEC                                                                                                    | 320 C13<br>320 C19         | (6) IEC 320 C13<br>(1) IEC 320 C19 |  |
| Output Receptacles -<br>controllable  |                          | (3) IEC                                                                                                    | 320 C13                    |                                    |  |
| Transfer Time                         | Adjustable wi            | th Input Waveform Sen                                                                                                    | sitivity setting. See page | e xx for details.                  |  |
| Output Waveform (on<br>Battery)       |                          | Pure S                                                                                                    | inewave                    |                                    |  |
| Output Overload Operation             | 106<br>126<br>15         | 101% - alarm warning<br>106% - alarm warning and shutdown after 60 seconds<br>126% - alarm warning and shutdown after 50 seconds<br>151% - alarm warning and shutdown after 2 seconds<br>201% - alarm warning and immediate shutdown |                            |                                    |  |
| Protection                            | Electr                   | onic (over current, shor                                                                                                    | t circuit w/ latching shut | tdown)                             |  |
| AC-mode Efficiency                    |                          | 98% or greater for 200                                                                                                    | /208/220/230/240 VAC       |                                    |  |
| Buck- Boost1- and Boost2-<br>mode     |                          | 96% or greater for 200                                                                                                    | )/208/220/230/240 VAC      |                                    |  |
| Recharge Time                         | 4 hours to recover 90%   |                                                                                                    |                            |                                    |  |
| Internal Battery                      |                          |                                                                                                    |                            |                                    |  |
| Part Number                           | EDGE-<br>1500IRT2UBATKIT | EDGE-<br>2200IRT2UBATKIT                                                                                                    | EDGE-<br>3000IRT2UBATKIT   | EDGE-<br>3000IRT3UBATKIT           |  |
| Protection                            | Electro                  | onic (overcurrent, short                                                                                                    | circuit with latching shu  | itdown)                            |  |
| Туре                                  | Valve-r                  | egulated lead-acid (VR                                                                                                    | LA) in compliance with     | UL 1989                            |  |
| Quantity x Voltage x Ah               | 4 x 12V x 9Ah            | 6 x 12V x 7Ah                                                                                                    | 6 x 12                     | V x 10Ah                           |  |
| External Battery Cabinets             |                          |                                                                                                    | 1                          |                                    |  |
| Model Number                          | GXT5-EBC48VRT2U          |                                                                                                    | GXT5-EBC72VRT2U            |                                    |  |
| Туре                                  | Valve-r                  | egulated lead-acid (VR                                                                                                    | LA) in compliance with     | UL 1989                            |  |
| Protection                            |                          | Circuit                                                                                                    | breaker                    |                                    |  |
| Battery Manufacturer and model No.    | CSB HR1234W              | CSB GP1272                                                                                                    | CSB UF                     | PS12580                            |  |
| Quantity x Voltage x Ah               | 4 x 12V x 9Ah            |                                                                                                    | 6 x 12V x 9Ah              |                                    |  |
| Dimensions, W x D x H, mm             | 430 x 497 × 85           |                                                                                                    | 430 x 602 x 85             |                                    |  |
| Shipping dimensions, W x D<br>x H, mm |                          | 570 x 6                                                                                                    | 017 x 262                  |                                    |  |
| Unit weights, kg                      | 28.5                     |                                                                                                    | 39                         |                                    |  |
| Dimensions, W x D x H, mm             | 41.5 50                  |                                                                                                    |                            |                                    |  |

### 5.1. Battery Run Times

| LOAD |     |       | Internal Battery Only |
|------|-----|-------|-----------------------|
| %    | VA  | W     | Minutes               |
| 100  | 500 | 450   | 5.2                   |
| 90   | 450 | 405   | 6.3                   |
| 80   | 400 | 360   | 7.6                   |
| 75   | 375 | 337.5 | 8.4                   |
| 70   | 350 | 315   | 9.3                   |
| 60   | 300 | 270   | 11.7                  |
| 50   | 250 | 225   | 15.0                  |
| 40   | 200 | 180   | 20.1                  |
| 30   | 150 | 135   | 28.9                  |
| 25   | 125 | 112.5 | 32.2                  |
| 20   | 100 | 90    | 42.7                  |
| 10   | 50  | 45    | 88.7                  |

Table 5-4 Battery Run Time in Minutes, EDGE-500IRM1U

#### Table 5-5 Battery Run Time in Minutes, EDGE-1000IRM1U

| LOAD |      |     | Internal Battery Only |
|------|------|-----|-----------------------|
| %    | VA   | W   | Minutes               |
| 100  | 1000 | 900 | 5.2                   |
| 90   | 900  | 810 | 6.3                   |
| 80   | 800  | 720 | 7.6                   |
| 75   | 750  | 675 | 8.4                   |
| 70   | 700  | 630 | 9.3                   |
| 60   | 600  | 540 | 11.7                  |
| 50   | 500  | 450 | 15.0                  |
| 40   | 400  | 360 | 20.1                  |
| 30   | 300  | 270 | 28.9                  |
| 25   | 250  | 225 | 32.2                  |
| 20   | 200  | 180 | 42.7                  |
| 10   | 100  | 90  | 88.7                  |

💙 VERTIV.

#### Table 5-6 Battery Run Time in Minutes, EDGE-1500IRM1U

| LOAD |      |        | Internal Battery Only |
|------|------|--------|-----------------------|
| %    | VA   | W      | Minutes               |
| 100  | 1500 | 1350   | 5.4                   |
| 90   | 1350 | 1215   | 6.5                   |
| 80   | 1200 | 1080   | 7.9                   |
| 75   | 1125 | 1012.5 | 8.6                   |
| 70   | 1050 | 945    | 9.6                   |
| 60   | 900  | 810    | 11.9                  |
| 50   | 750  | 675    | 15.1                  |
| 40   | 600  | 540    | 20.3                  |
| 30   | 450  | 405    | 28.9                  |
| 25   | 375  | 337.5  | 32.4                  |
| 20   | 300  | 270    | 42.4                  |
| 10   | 150  | 135    | 89.1                  |

#### Table 5-7 Battery Run Time in Minutes, EDGE-750IMT

| LOAD |     |        | Internal Battery Only |
|------|-----|--------|-----------------------|
|      |     |        | 9 AH                  |
| %    | VA  | W      | Minutes               |
| 100  | 750 | 675    | 5.9                   |
| 90   | 675 | 607.5  | 7.1                   |
| 80   | 600 | 540    | 8.6                   |
| 75   | 563 | 506.25 | 9.5                   |
| 70   | 525 | 472.5  | 10.5                  |
| 60   | 450 | 405    | 13.3                  |
| 50   | 375 | 337.5  | 17.0                  |
| 40   | 300 | 270    | 22.5                  |
| 30   | 225 | 202.5  | 31.8                  |
| 25   | 188 | 168.75 | 36.0                  |
| 20   | 150 | 135    | 47.1                  |
| 10   | 75  | 67.5   | 92.7                  |

#### Table 5-8 Battery Run Time in Minutes, EDGE-1000IMT

| LOAD |      |     | Internal Battery Only |  |  |  |
|------|------|-----|-----------------------|--|--|--|
|      |      |     | 10 AH                 |  |  |  |
| %    | VA   | W   | Minutes               |  |  |  |
| 100  | 1000 | 900 | 5.4                   |  |  |  |
| 90   | 900  | 810 | 6.5                   |  |  |  |
| 80   | 800  | 720 | 7.9                   |  |  |  |
| 75   | 750  | 675 | 8.7                   |  |  |  |
| 70   | 700  | 630 | 9.6                   |  |  |  |
| 60   | 600  | 540 | 12.1                  |  |  |  |
| 50   | 500  | 450 | 15.5                  |  |  |  |
| 40   | 400  | 360 | 20.7                  |  |  |  |
| 30   | 300  | 270 | 29.6                  |  |  |  |
| 25   | 250  | 225 | 33.1                  |  |  |  |
| 20   | 200  | 180 | 43.9                  |  |  |  |
| 10   | 100  | 90  | 91.9                  |  |  |  |

#### Table 5-9 Battery Run Time in Minutes, EDGE-1500IMT

| LOAD |      |      | Internal Battery Only |  |  |  |
|------|------|------|-----------------------|--|--|--|
|      |      |      | 9AH                   |  |  |  |
| %    | VA   | W    | Minutes               |  |  |  |
| 100  | 1500 | 1350 | 6.0                   |  |  |  |
| 90   | 1350 | 1215 | 7.2                   |  |  |  |
| 80   | 1200 | 1080 | 8.8                   |  |  |  |
| 75   | 1125 | 1013 | 9.7                   |  |  |  |
| 70   | 1050 | 945  | 10.9                  |  |  |  |
| 60   | 900  | 810  | 13.6                  |  |  |  |
| 50   | 750  | 675  | 17.3                  |  |  |  |
| 40   | 600  | 540  | 23.2                  |  |  |  |
| 30   | 450  | 405  | 33.1                  |  |  |  |
| 25   | 375  | 338  | 37.4                  |  |  |  |
| 20   | 300  | 270  | 49.6                  |  |  |  |
| 10   | 150  | 135  | 111.2                 |  |  |  |

VERTIV.

|      |      | NUMBER OF EXTERNAL BATTERY CABINETS |       |       |       |         |        |        |        |
|------|------|-------------------------------------|-------|-------|-------|---------|--------|--------|--------|
| LOAD |      | Internal<br>Battery<br>Only         | 1     | 2     | 3     | 4       | 5      | 6      |        |
| %    | VA   | W                                   |       |       |       | Minutes |        |        |        |
| 100  | 1500 | 1350                                | 6.0   | 27.6  | 55.9  | 85.7    | 116.1  | 146.7  | 177.6  |
| 90   | 1350 | 1215                                | 7.2   | 31.9  | 63.9  | 97.4    | 131.4  | 165.7  | 200.2  |
| 80   | 1200 | 1080                                | 8.8   | 37.7  | 74.5  | 112.7   | 151.4  | 190.4  | 229.5  |
| 75   | 1125 | 1012.5                              | 9.7   | 40.7  | 80.1  | 120.8   | 162.0  | 203.5  | 245.0  |
| 70   | 1050 | 945                                 | 10.9  | 45.0  | 87.9  | 132.0   | 176.6  | 221.5  | 266.5  |
| 60   | 900  | 810                                 | 13.6  | 55.1  | 106.0 | 158.0   | 210.4  | 263.1  | 315.9  |
| 50   | 750  | 675                                 | 17.3  | 68.8  | 130.3 | 192.8   | 255.7  | 318.8  | 382.0  |
| 40   | 600  | 540                                 | 23.2  | 90.3  | 168.1 | 246.8   | 325.9  | 405.0  | 484.3  |
| 30   | 450  | 405                                 | 33.1  | 125.1 | 228.7 | 333.0   | 437.6  | 542.4  | 647.2  |
| 25   | 375  | 337.5                               | 37.4  | 139.6 | 253.8 | 368.8   | 484.0  | 599.3  | 714.6  |
| 20   | 300  | 270                                 | 49.6  | 179.2 | 322.3 | 466.0   | 610.0  | 754.0  | 898.1  |
| 10   | 150  | 135                                 | 111.2 | 362.3 | 637.5 | 913.0   | 1188.7 | 1464.4 | 1740.2 |

#### Table 5-10 Battery Run Time in Minutes, EDGE-1500IRT2UXL

#### Table 5-11 Battery Run Time in Minutes, EDGE-2200IRT2UXL

|      |      | NUMBER OF EXTERNAL BATTERY CABINETS |      |       |       |         |        |        |        |
|------|------|-------------------------------------|------|-------|-------|---------|--------|--------|--------|
| LOAD |      | Internal<br>Battery<br>Only         | 1    | 2     | 3     | 4       | 5      | 6      |        |
| %    | VA   | W                                   |      |       |       | Minutes |        |        |        |
| 100  | 2200 | 1980                                | 4.4  | 26.0  | 54.6  | 84.8    | 115.5  | 146.6  | 177.9  |
| 90   | 1980 | 1782                                | 5.4  | 30.3  | 62.7  | 96.7    | 131.3  | 166.2  | 201.2  |
| 80   | 1760 | 1584                                | 6.7  | 35.7  | 72.9  | 111.6   | 150.8  | 190.4  | 230.0  |
| 75   | 1650 | 1485                                | 7.4  | 38.8  | 78.7  | 120.1   | 162.0  | 204.1  | 246.4  |
| 70   | 1540 | 1386                                | 8.3  | 42.6  | 85.9  | 130.5   | 175.7  | 221.1  | 266.6  |
| 60   | 1320 | 1188                                | 10.8 | 52.3  | 103.8 | 156.5   | 209.7  | 263.1  | 316.6  |
| 50   | 1100 | 990                                 | 14.1 | 65.9  | 128.6 | 192.4   | 256.6  | 321.0  | 385.5  |
| 40   | 880  | 792                                 | 19.0 | 86.4  | 165.6 | 245.7   | 326.1  | 406.8  | 487.5  |
| 30   | 660  | 594                                 | 27.0 | 120.4 | 226.3 | 332.9   | 439.9  | 546.9  | 654.0  |
| 25   | 550  | 495                                 | 30.2 | 133.6 | 249.7 | 366.5   | 483.6  | 600.8  | 718.1  |
| 20   | 440  | 396                                 | 39.7 | 170.8 | 315.6 | 461.0   | 606.7  | 752.5  | 898.3  |
| 10   | 220  | 198                                 | 92.4 | 343.8 | 620.6 | 897.8   | 1175.0 | 1452.4 | 1729.7 |

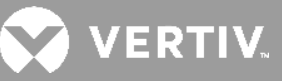

|     |      |      | NUMBER OF EXTERNAL BATTERY CABINETS |       |       |         |       |        |        |  |
|-----|------|------|-------------------------------------|-------|-------|---------|-------|--------|--------|--|
|     | LOAD |      | Internal<br>Battery<br>Only         | 1     | 2     | 3       | 4     | 5      | 6      |  |
| %   | VA   | W    |                                     |       |       | Minutes |       |        |        |  |
| 100 | 3000 | 2700 | 6.1                                 | 19.8  | 39.9  | 61.5    | 83.7  | 106.2  | 129.0  |  |
| 90  | 2700 | 2430 | 7.2                                 | 23.1  | 46.1  | 70.5    | 95.5  | 120.9  | 146.4  |  |
| 80  | 2400 | 2160 | 8.6                                 | 27.4  | 53.9  | 81.9    | 110.4 | 139.2  | 168.2  |  |
| 75  | 2250 | 2025 | 9.4                                 | 29.9  | 58.6  | 88.6    | 119.2 | 150.0  | 181.1  |  |
| 70  | 2100 | 1890 | 10.3                                | 33.0  | 64.1  | 96.5    | 129.5 | 162.7  | 196.1  |  |
| 60  | 1800 | 1620 | 12.8                                | 40.8  | 78.1  | 116.6   | 155.6 | 194.8  | 234.2  |  |
| 50  | 1500 | 1350 | 16.2                                | 51.9  | 97.5  | 144.3   | 191.5 | 238.9  | 286.4  |  |
| 40  | 1200 | 1080 | 21.4                                | 68.6  | 126.6 | 185.6   | 244.9 | 304.4  | 364.0  |  |
| 30  | 900  | 810  | 30.6                                | 96.9  | 175.1 | 254.2   | 333.5 | 413.0  | 492.6  |  |
| 25  | 750  | 675  | 33.6                                | 106.2 | 191.0 | 276.5   | 362.3 | 448.3  | 534.3  |  |
| 20  | 600  | 540  | 43.8                                | 137.1 | 243.4 | 350.4   | 457.6 | 564.9  | 672.3  |  |
| 10  | 300  | 270  | 93.7                                | 284.1 | 491.2 | 698.7   | 906.4 | 1114.1 | 1321.9 |  |

#### Table 5-12 Battery Run Time in Minutes, EDGE-3000IRT2UXL/EDGE-3000IRT3UXL

This page is intentionally left blank.

# **Appendix I: Technical Support**

Our Technical Support staff is ready to assist you with any installation or operating issues you may encounter with your Liebert<sup>®</sup> product. Please call or e-mail us:

#### In Europe, Middle East, and Asia

#### **EMEA Multi-Language Technical support**

e: eoc@vertiv.com p: Toll free 0080011554499 p: Toll +39 02 98250222

#### **In the United States**

#### **Technical support**

e: liebert.upstech@vertiv.com p: 1-800-222-5877 menu option 1

#### **Monitoring support**

e: liebert.monitoring@vertiv.com p: 1-800-222-5877 menu option 2

#### Warranty support

e: microups.warranty@vertiv.com p: 1-800-222-5877 menu option 3

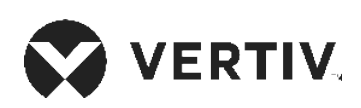

© 2020 Vertiv Group Corp. All rights reserved. Vertiv<sup>™</sup> and the Vertiv logo are trademarks or registered trademarks of Vertiv Group Corp. All other names and logos referred to are trade names, trademarks or registered trademarks of their respective owners. While every precaution has been taken to ensure accuracy and completeness here, Vertiv Group Corp. assumes no responsibility, and disclaims all liability, for damages resulting from use of this information or for any errors or omissions. Specifications, rebates and other promotional offers are subject to change at Vertiv's sole discretion upon notice.